|                                                                    | สถาบันวิจัยและให้ดำปรึกษาแห่ง<br>มหาวิทยาลัยธรรมศาสตร์ |
|--------------------------------------------------------------------|--------------------------------------------------------|
| คู่มือการใช้งาน(User Manual)ระบบข้อมูลสารสนเทศองค์กรปกครองท้องถิ่น | วันที่ปรับปรุง : 15/03/2549                            |
| ของ กรมส่งเสริมการปกครองท้องถิ่น                                   | เวอร์ชั่น : 1.0                                        |

# บทที่ 2 คู่มือการบันทึกข้อมูลพื้นฐาน สำหรับผู้นำเข้าข้อมูล

เนื้อหาราขละเอียดส่วนนี้จะเป็นการอธิบายถึงขั้นตอนและวิธีการนำข้อมูล เพื่อให้เจ้าหน้าบันทึกข้อมูลของ สำนักงานท้องถิ่นจังหวัด หรือเจ้าหน้าที่ขององค์กรปกครองส่วนท้องถิ่น ได้ทราบถึงขั้นตอนและสามารถมองเห็น ภาพตัวอย่างสำหรับการนำข้อมูลเข้าโปรแกรม ซึ่งข้อมูลจะนำเข้าประกอบไปด้วย 9 ข้อมูลส่วนด้วยกัน เช่น ข้อมูล พื้นฐานทั่วไป ด้านสาธารณูปโภค ด้านเศรษฐกิจ สังคม เป็นต้น

เริ่มต้นในการศึกษาโปรแกรมจึงควรที่จะทำความเข้าใจกับเครื่องหมายหรือปุ่มต่างๆของโปรแกรมซึ่งปุ่ม ต่างๆที่แสดงอยู่นั้นเป็นปุ่มที่มีในระบบการนำเข้าข้อมูล ซึ่งปุ่มแต่ละปุ่มนั้นมีความหมายและการใช้งานที่แตกต่าง กันคือ

| 🔬 เข้าสู่ระบบ   | เป็นปุ่มแรกที่เข้าสู่ระบบ การนำเข้าข้อมูล ก่อนที่จะเข้าสู่หน้า Login เข้าสู่ระบบ |
|-----------------|----------------------------------------------------------------------------------|
|                 | การกรอกข้อมูล                                                                    |
| Home            | เป็นเมนูสำหรับกลับหน้าหลักของระบบ การนำเข้าข้อมูล                                |
| Change Password | เป็นเมนูสำหรับเปลี่ยน Password (รหัสของการเข้าไปใช้โปรแกรม)                      |
| Log Out         | เป็นเมนูสำหรับออกจากระบบการนำเข้าข้อมูลเมื่อกคปุ่มนี้ก็จะเข้าไปหน้าสำหรับ        |
|                 | Login ใหม่                                                                       |
| ยกเลิก          | เป็นปุ่มสำหรับยกเลิกการทำรายการเมื่อกลิกปุ่มนี้ก็จะเข้าสู่หน้าหลักของระบบ        |
|                 | การนำเข้าข้อมูล                                                                  |
| บันทึก          | เป็นปุ่มสำหรับบันทึกข้อมูลลงในฐานข้อมูล                                          |
| บันทึกและถัดไป  | เป็นปุ่มสำหรับบันทึกข้อมูลลงในฐานข้อมูลและจะแสดงผลหน้าถัดไปสำหรับการ             |
|                 | กรอกข้อมูลต่อไป                                                                  |
| ย้อนกลับ        | เป็นปุ่มสำหรับย้อนกลับหรือปุ่ม Back สำหรับกลับย้อนไปดูข้อมูลที่กรอกเข้าไป        |
| เพิ่ม           | เป็นปุ่มสำหรับการเพิ่มข้อมูลที่ต้องการกรอกเข้าไปใหม่                             |
| ລນ              | เป็นปุ่มสำหรับลบข้อมูลบางส่วนซึ่งก่อนที่จะใช้ปุ่มนี้ได้ก็ต้องเลือกข้อมูลที่      |
|                 | ต้องการที่จะลบก่อน                                                               |
|                 | Textboxสำหรับกรอกข้อมูลหรือใส่รายละเอียคลงไปใส่ได้ทั้งตัวเลขและตัวอักษร          |
| C               | Radio button เป็นช่องสำหรับให้คลิกเลือกอย่างใดย่างหนึ่งหรือเลือกได้ 1 ข้อมูล     |

เครื่องหมายหรือปุ่มในระบบการนำข้อมูลเข้าสู่ระบบสำหรับผู้กีย์ข้อมูล ประกอบด้วย

|                                                                    | สถาบันวิจัยและให้ดำปธึกษาแห่ง<br>มหาวิทยาลัยธรรมศาสตร์ |
|--------------------------------------------------------------------|--------------------------------------------------------|
| คู่มือการใช้งาน(User Manual)ระบบข้อมูลสารสนเทศองก์กรปกครองท้องถิ่น | วันที่ปรับปรุง : 15/03/2549                            |
| ของ กรมส่งเสริมการปกครองท้องถิ่น                                   | เวอร์ชั้น : 1.0                                        |

| เท่านั้น                                                              |
|-----------------------------------------------------------------------|
| Checkboxสำหรับเลือกสามารถเลือกได้หลายช่องหรือเลือกได้มากกว่า 1 ข้อมูล |

#### การบันทึกข้อมูลใหม่

้เมื่อเข้ามาสู่ระบบ หน้าจอจะแสดงเมนูขึ้นมาให้เลือก ซึ่งมีทั้งหมด 3 กลุ่มหลักๆข้อมูลตามตัวเลขที่ระบุดังนี้

- กรอกข้อมูลใหม่ เมนูนี้เป็นเมนูสำหรอกการเข้าไปเพิ่มข้อมูลของหน่วยงานเข้าไปใหม่ซึ่งการเพิ่มข้อมูลเข้าไปนี้ สามารถแจกแจงหรือแบ่งหัวข้อการนำเข้าข้อมูลดังนี้
  - ข้อมูลสภาพทั่วไป
  - ข้อมูลโครงสร้างพื้นฐานและสาธารณูปโภค
  - ข้อมูลด้านเศรษฐกิจ
  - ข้อมูลด้านสังคม
  - ข้อมูลด้านสาธารณสุข
  - ข้อมูลค้านการป้องกันและบรรเทาสาธารณภัย
  - ข้อมูลด้านสิ่งแวคล้อม
  - ข้อมูลด้านการเงินการคลัง
  - ข้อมูลด้านอื่นๆ
- จัดการผู้ใช้ เมนูนี้สำหรับผู้ดูแลระบบหรือ admin เพื่อทำการเพิ่ม ลบ หรือเปลี่ยนแปลงแก้ไขข้อมูลผู้ใช้ที่เข้ามา บันทึกหรือเปลี่ยนแปลงข้อมูล
- เลือกจังหวัดเป็นเมนูสำหรับดูและแก้ไขข้อมูลตามจังหวัดที่เพิ่มข้อมูลเข้าไปใหม่และจะแสดงข้อมูลเป็นราย จังหวัด
- 4. เปิด/ปิดการแก้ไขข้อมูล เป็นเมนูสำหรับการให้สิทธ์การแก้ไขข้อมูลของจังหวัดต่างๆ

|                                                                    | สถาบันวิจัยและให้ดำปรึกษาแห่ง<br>มหาวิทยาลัยธรรมศาสตร์ |
|--------------------------------------------------------------------|--------------------------------------------------------|
| คู่มือการใช้งาน(User Manual)ระบบข้อมูลสารสนเทศองค์กรปกครองท้องถิ่น | วันที่ปรับปรุง : 15/03/2549                            |
| ของ กรมส่งเสริมการปกครองท้องถิ่น                                   | เวอร์ชั่น : 1.0                                        |

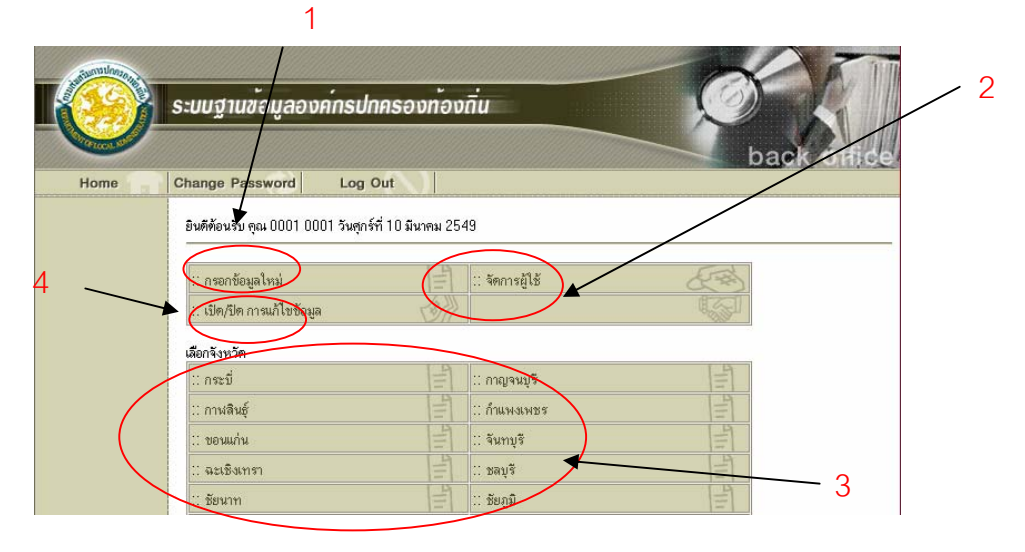

รูปที่ 11 รูปแสดงหน้าหลักระบบบันทึกข้อมูลพื้นฐานขององค์กรปกครองส่วนท้องถิ่น การใช้งานระบบ BackOffice ผู้ใช้สามารถที่จะเลือกทำรายการได้เลยโดยนำเมาส์ไปคลิกที่หัวข้อหรือเมนูที่ ระบุเอาไว้ขั้นตอนแรกจะขอแนะนำการกรอกข้อมูลใหม่ดังนี้

## 2.1 ข้อมูลสภาพทั่วไป

ข้อมูลสภาพทั่วไปขององค์กรที่ท่านสังกัดเป็นข้อมูลพื้นฐานเป็นอันดับแรกของการกรอกข้อมูลลงไปซึ่งจะ อธิบายถึงสถานที่ตั้งที่ท่านสังกัดอยู่ลักษณะภูมิประเทศของหน่วยงาน เขตการปกครองของหน่วยงาน อาณาเขต ของพื้นที่เท่าไร และข้อมูลของประชากรของหน่วยงานหรือพื้นที่ ซึ่งข้อมูลดังกล่าวก็จะสามารถบ่งบอกหรือสรุปได้ ว่าอัตราการหนาแน่นของประชากรต่อพื้นที่มีมากน้อยเพียงไรเป็นด้น

## การบันทึกข้อมูล

## 2.1.1 ข้อมูลสภาพทั่วไป >> ข้อมูลองค์กรที่ท่านสังกัด

- 1. รหัสองค์กร จะระบุเป็นตัวเลขเท่านั้น ซึ่งรหัสขององค์กรเหล่านี้จะกำหนดมาเรียบร้อยแล้ว
- 2. ชื่อองค์กร
- 3. ประเภทองค์กร จะระบุด้วยกันทั้งหมด 3 ประเภทคือ
  - องค์การบริหารส่วนจังหวัด หรือ อบจ.
  - เทศบาล
  - องค์การบริหารส่วนตำบล หรือ อบต.

|                                                                    | สถาบันวิจัยและให้ดำปธึกษาแห่ง<br>มหาวิทยาลัยธรธมศาสตร์ |
|--------------------------------------------------------------------|--------------------------------------------------------|
| คู่มือการใช้งาน(User Manual)ระบบข้อมูลสารสนเทศองค์กรปกครองท้องถิ่น | วันที่ปรับปรุง : 15/03/2549                            |
| ของ กรมส่งเสริมการปกครองท้องถิ่น                                   | เวอร์ชั้น : 1.0                                        |

- ขนาดองก์กร จะขึ้นอยู่กับประเภทขององก์กร เช่น เทศบาลก็จะระบุขนาดเป็น เทศบาลนคร,เทศบาลเมือง, เทศบาลตำบล ส่วนอบต.จะระบุเป็น เล็ก,กลาง,ใหญ่
- 5. ที่ตั้งหน่วยงาน จะระบุที่ตั้งของหน่วยงาน
- 6. ข้อมูลของเจ้าหน้าที่ขององค์กรเช่น นายก, ปลัดและผู้กรอกแบบสอบถาม

## 2.1.2 ข้อมูลสภาพทั่วไป >>สภาพทั่วไปลักษณะที่ตั้ง

สภาพทั่วไปของหน่วยงาน เช่น พื้นที่อาณาเขต เขตการปกครอง, เขตการปกครองทิศเหนือติดกับอะไร ภายในโปรแกรม จะระบุข้อมูลที่จะต้องกรอกไว้ด้วยถ้าท่านไม่กรอกข้อมูลที่มีเครื่องหมาย \* โปรแกรมก็จะมีกำ เตือนว่าให้กรอกข้อมูลก่อน ที่จะทำการบันทึกข้อมูลถัดไปดังรูปตัวอย่างเครื่องหมายแสดงข้อมูลที่จะต้องใส่ข้อมูล และรูปที่5 รูปแสดง alert ข้อความเตือนการกรอกข้อมูล

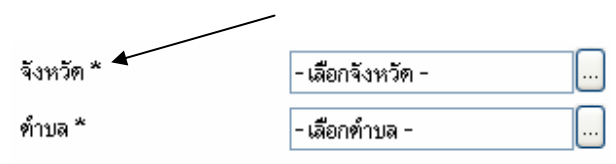

รูปที่ 12 รูปแสดงเครื่องหมายแสดงข้อมูลที่จะต้องใส่ข้อมูล

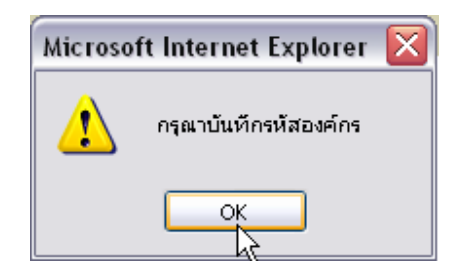

รูปที่ 13 รูปแสดง alert ข้อความเตือนการกรอกข้อมูล

|                                                                    | สถาบันวิจัยและให้ดำปธึกษาแห่ง<br>มหาวิทยาลัยธรรมดาสตร์ |
|--------------------------------------------------------------------|--------------------------------------------------------|
| คู่มือการใช้งาน(User Manual)ระบบข้อมูลสารสนเทศองค์กรปกครองท้องถิ่น | วันที่ปรับปรุง : 15/03/2549                            |
| ของ กรมส่งเสริมการปกครองท้องถิ่น                                   | เวอร์ชั้น : 1.0                                        |

| ขอมูลขององคกรททาานสงก                                     | าัด                    |                     |                    |                  |         |  |
|-----------------------------------------------------------|------------------------|---------------------|--------------------|------------------|---------|--|
| รหัสองค์กร* 5830                                          | 0107                   | ชื่อองค์กร *        | กระรน              |                  |         |  |
| ประเภทองค์กร * เทศบ                                       | ມາລ 💌                  | ขนาดองค์กร          | เมือง              | ~                |         |  |
| <ul> <li>ที่ตั้งหน่วยงาน</li> </ul>                       |                        | 1                   |                    |                  |         |  |
| เลขที่                                                    | 1                      | หมู่                |                    |                  |         |  |
| ถนน                                                       | กระรน                  | จังหวัด *           |                    | ภูเก็ฑ           |         |  |
| อำเภอ *                                                   | อ.เมืองภูเก็ฑ          | 🛄 ดำบล *            |                    | ฑ.กะรน           |         |  |
| รหัสไปรษณีย์                                              | 83100                  | ]                   |                    |                  |         |  |
| ข้อมูลเจ้าหน้าที่                                         |                        |                     |                    |                  |         |  |
| นายก ข                                                    |                        |                     |                    |                  |         |  |
| ชื่อ                                                      | นายทวี                 | สกุล                |                    | ทองแช่ม          |         |  |
| เพศ                                                       | 💿 ชาย 🔘 หญิง           | วาระในการดำ         | ารงทำแหน่งถึงวันที | i 01/05/2551     |         |  |
| ปลัด ฯ                                                    |                        |                     |                    |                  |         |  |
| ชื่อ                                                      | นายธวีชชัย             | ล่กุล               |                    | ทองมั่ง          | ทองมั่ง |  |
| เพศ                                                       | 💿 ชาย 🔘 หญิง           |                     |                    |                  |         |  |
| ผู้ตอบแบบสอบถาม                                           |                        |                     |                    |                  |         |  |
| ชื่อ                                                      | น.ส. วาสนา             | สกุล                |                    | ธรรมดี           |         |  |
| โทรศัพท์                                                  | 076-330186             | e-mail              |                    | info@karoncity.c | com     |  |
| ชื่อเว็บไซค์ขององค์กร                                     | http://www.karoncity.c | con                 |                    |                  |         |  |
| สภาพทั่วไป<br><b>ลักษณะที่ตั้ง</b><br>อาณาเขท เขตการปกตรอ | ง มีพื้นที่            |                     | 20.0               | 0 ตร.กม.         |         |  |
| เขตการปกครอง                                              |                        |                     |                    |                  |         |  |
| อาณาเขตทางทิศเหนือ ติ                                     | ดต่อกับ                | เทศบาล<br>เมืองป่าต | อง                 |                  |         |  |
| อาณาเขตทางทิศได้ ดิดด่                                    | อกับ                   | อบต.ราใ*            | າຍ໌                |                  |         |  |
| อาณาเขตทางทิศตะวันออ                                      | อก พิตท่อกับ           | ວນຫ. ລຸລຸຣ          | 33                 |                  |         |  |
|                                                           |                        |                     |                    |                  |         |  |

รูปที่ 14 รูปแสดงหน้าจอจัดการสภาพข้อมูลทั่วไป (ข้อมูลขององค์กรที่สังกัดและสภาพทั่วไป) ปุ่มคำสั่งที่เกี่ยวข้องในหน้าจอข้อมูลองค์กรที่ท่านสังกัดและสภาพทั่วไป

ปุ่ม <sup>ยกเลิก</sup> เมื่อคลิกปุ่มนี้เป็นการยกเลิกการกรอกข้อมูลหรือยกเลิกการบันทึกข้อมูลต่อไปและจะแสดงหน้า หลักสำหรับการบันทึกข้อมูล

้ปุ่ม <sup>ขันทึก</sup> เป็นปุ่มสำหรับบันทึกลงฐานข้อมูลซึ่งเมื่อกคปุ่มนี้แล้วข้อมูลจะแสดงผลหน้านี้ ปุ่ม <sup>ขันทึกและถัดไป</sup> เป็นปุ่มสำหรับบันทึกลงฐานข้อมูลและจะแสดงผลหน้าข้อมูลสภาพทั่วไปด้านประชากร

|                                                                    | สถาบันวิจัยและให้ดำปรึกษาแห่ง<br>มหาวิทยาลัยธรรมศาสตร์ |
|--------------------------------------------------------------------|--------------------------------------------------------|
| คู่มือการใช้งาน(User Manual)ระบบข้อมูลสารสนเทศองค์กรปกครองท้องถิ่น | วันที่ปรับปรุง : 15/03/2549                            |
| ของ กรมส่งเสริมการปกครองท้องถิ่น                                   | เวอร์ชั้น : 1.0                                        |

### 2.1.3 ข้อมูลสภาพทั่วไป >>ข้อมูลประชากร

- 1. จำนวนหลังกาเรือนในเขตพื้นที่รับผิดชอบ(หลังกาเรือน)
- 2. จำนวนประชากรทั้งหมดของพื้นที่รับผิดชอบ(คน)
- อัตราการเพิ่มของประชากรคิดเป็นร้อยละเท่าไรต่อปี
- ในส่วนของรายละเอียดของประกรจะระบุช่วงอายุของประชากรว่าในช่วงอายุใหนมีจำนวนประชากรใน พื้นที่เท่าไรทั้งเพศชายและหญิงและยังมีประชากรที่พิการหรือทุพพลภาพ,จำนวนคนชราที่ได้รับหรือไม่ ได้รับความช่วยเหลือจากองก์กรเท่าไรและจำนวนผูที่ติดโรกเอดส์เท่าไรเพื่อทางส่วนกลางสามารถวิเคราะห์ และช่วยเหลือต่อไป
- ข้อมูลลักษณะอาชีพประชากร เป็นข้อมูลในส่วนของอาชีพของประชากรในพื้นที่ซึ่งจะระบุรายละเอียดของ ประชากรในพื้นที่รายได้ของประชากรต่อหัวต่อปีเท่าไรและอาชีพของประชากรในพื้นที่ว่าทำอาชีพอะไร เช่น อาชีพเกษตรกรรมมีจำนวนผู้ประกอบอาชีพเท่าไรกิดเป็นร้อยละเท่าไรเป็นต้นดังรูปแสดงหน้าจอ จัดการสภาพข้อมูลทั่วไป (ข้อมูลประชากร)

|                                                                    | สถาบันวิจัยและให้ดำปธึกษาแห่ง<br>มหาวิทยาลัยธรรมดาสตร์ |
|--------------------------------------------------------------------|--------------------------------------------------------|
| คู่มือการใช้งาน(User Manual)ระบบข้อมูลสารสนเทศองค์กรปกครองท้องถิ่น | วันที่ปรับปรุง : 15/03/2549                            |
| ของ กรมส่งเสริมการปกครองท้องถิ่น                                   | เวอร์ชั้น : 1.0                                        |

| อมู                                                  | ลประชากร                                      |               |             |         |        |                 |                |      |            |             |
|------------------------------------------------------|-----------------------------------------------|---------------|-------------|---------|--------|-----------------|----------------|------|------------|-------------|
| ิ 1<br>อ้าง                                          | <b>เอมูลประชากร</b><br>บวนหลังดาเรือน ในเทตร์ | สั้นที่รับผิด | พลาเ        |         | Γ      |                 |                | 4616 | າວລັງຄວາອື | <b>2</b> 91 |
| จานวนหลงพาเรอน เมษตพนทรบผตธอบ<br>จำนวนประธากรทั้งหมด |                                               |               |             |         |        |                 |                |      |            | 0 K         |
|                                                      |                                               |               |             |         |        |                 |                |      |            |             |
| 071                                                  | 13 III 136 WAY DO LO III 3                    | ารออตราม      |             |         |        |                 |                | 0.30 |            |             |
| 2.15                                                 | 202/02/07/222 11/2                            |               |             |         |        |                 |                |      |            |             |
|                                                      |                                               | เพศชาย        |             |         |        |                 |                | เพศร | หญิง       |             |
|                                                      | อายุ (ปี)                                     |               | จำนวน       | (คน)    |        |                 | อายุ (ปี)      |      | จ้า        | เนวน (คน)   |
|                                                      | น้อยกว่า 1 ปี                                 |               |             | 15      | 5      |                 | น้อยกว่า 1     | ข    |            | 21          |
|                                                      | 1-6                                           | [             |             | 305     | 5      |                 | 1-6            |      |            | 298         |
|                                                      | 7-12                                          |               |             | 284     | 4      | 7-12            |                |      | 286        |             |
| 13-17                                                |                                               |               |             | 208     |        |                 | 13-17<br>18-60 |      |            | 242         |
| 18-60<br>60 ขึ้นไป                                   |                                               |               | 2,120       |         |        |                 |                |      |            | 2,233       |
|                                                      |                                               |               |             | 150     |        |                 | 60 ขึ้นไป      |      |            | 199         |
|                                                      | รวม                                           |               |             | 3,082   | 2      |                 | รวม            |      |            | 3,279       |
| จ้า                                                  | นวนประชากรที่พิการ หรื                        | รือ ทุพพลง    | าพทั้งหม    | 19      | [      | 17 คน           |                |      |            |             |
| จ้าง                                                 | นวนประชากรที่พิการ/ทุ                         | พพลภาพ ห์     | า่ได้รับคว  | ามช่วยเ | หลือ   |                 |                |      | คน         |             |
| จ้าง                                                 | นวนคนชราที่มาขอความ                           | เช่วยเหลือ    |             |         | Γ      |                 |                | 15   | คน         |             |
| จ้าง                                                 | นวนคนชราที่ได้รับความ                         | เช่วยเหลือ    |             |         | Г      | 9 <sub>64</sub> |                |      |            |             |
| ล้าง                                                 | นวนประชากรที่เป็นโรดแ                         | ถตล์และได้    | โร้งเการช่ว | เขเหลือ |        |                 |                |      |            |             |
| ລັກ                                                  | ษณะอาชีพของประชากร                            | ะในพื้นที่    |             | 2011010 | L      |                 |                | ſ    | 11.66      |             |
| ราย                                                  | ยได้เฉลี่ยต่อหัวต่อปี                         |               |             |         | Γ      |                 |                |      | 91797      |             |
| ปร                                                   | ะมาณการผู้ประกอบอาชี                          | พดังต่อไป     | ĩ           |         |        |                 |                |      | 5111       |             |
|                                                      | ผู้ประกอบอาชีพ                                | เกษตร         | กรรม        | อุตส    | ำหกรรม | ŝ               | บจ้างทั่วไป    | อื่า | ۱۹         | ว่างงาน     |
| ſ                                                    | คิดเป็นเปอร์เซ็นต์ (%)                        | 1             | 0.00        |         | 2.00   |                 | 3.00           | 8    | 4.00       | 1.00        |
| ľ                                                    | ดิตเป็นจำนวนราย                               |               |             |         |        |                 |                |      |            |             |

รูปที่ 15 รูปแสดงหน้าจอจัดการสภาพข้อมูลทั่วไป (ข้อมูลประชากร)

## ปุ่มคำสั่งที่เกี่ยวข้องในข้อมูลประชากร

้ปุ่ม <u>ย้อนกลับ</u> เมื่อกลิกปุ่มนี้ข้อมูลจะแสดงผลหน้าข้อมูลสภาพทั่วไปของหน่วยงาน

ปุ่ม <sup>ยกเลิก</sup> เมื่อคลิกปุ่มนี้เป็นการยกเลิกการกรอกข้อมูลหรือยกเลิกการบันทึกข้อมูลหรือการกรอกข้อมูล ต่อไปและจะแสดงผลหน้าหลักสำหรับการบันทึกข้อมูล

้ ปุ่ม **บันทึก** เป็นปุ่มสำหรับบันทึกลงฐานข้อมูลซึ่งเมื่อกดปุ่มนี้แล้วข้อมูลจะแสดงผลหน้านี้

ปุ่ม <sup>บันทึกและถัดไป</sup> เป็นปุ่มสำหรับบันทึกลงฐานข้อมูลและจะแสคงผลหน้าข้อมูลโครงสร้างพื้นฐานและ สาธารณูปโภค

|                                                                    | สถาบันวิจัยและให้ดำปรึกษาแห่ง<br>มหาวิทยาลัยธรรมศาสตร์ |
|--------------------------------------------------------------------|--------------------------------------------------------|
| คู่มือการใช้งาน(User Manual)ระบบข้อมูลสารสนเทศองค์กรปกครองท้องถิ่น | วันที่ปรับปรุง : 15/03/2549                            |
| ของ กรมส่งเสริมการปกครองท้องถิ่น                                   | เวอร์ชั้น : 1.0                                        |

## 2.2 ข้อมูลโครงสร้างพื้นฐานและสาธารณูปโภค

### 2.2.1 ข้อมูลโครงสร้างพื้นฐานและสาธารณูปโภค >> การคมนาคม/จราจร

ข้อมูลโครงสร้างพื้นฐานและสาธารณูปโภคเป็นข้อมูลที่กล่าวถึงการคมนาคมการจราจรการขนส่งในพื้นที่ เช่น จำนวนถนน , สะพาน , แหล่งน้ำและการขนส่ง ,การสื่อสาร หอกระจายข่าว เสียงตามสายในพื้นที่ดูแลของ หน่วยงาน

#### การบันทึกข้อมูลประกอบด้วย

- 1. ประเภทของถนน มีดังนี้
  - จำนวนของถนนลูกรัง ความยาวและเพียงพอกับความต้องการหรือไม่
  - จำนวนของถนนดิน ความยาวและเพียงพอกับความต้องการหรือไม่
  - จำนวนของถนนลาดยาง ความยาวและเพียงพอกับความต้องการหรือไม่
  - จำนวนของถนนคอนกรีต ความยาวและเพียงพอกับความต้องการหรือไม่
  - จำนวนของถนนอื่นๆ ความยาวและเพียงพอกับความต้องการหรือไม่

#### 2. ประเภทของสะพาน มีดังนี้

- จำนวนของสะพานคอนกรีต และเพียงพอกับความต้องการหรือไม่
- จำนวนของสะพานเหล็ก และเพียงพอกับความต้องการหรือไม่
- จำนวนของสะพานไม้ และเพียงพอกับกวามต้องการหรือไม่
- จำนวนของสะพานอื่นๆ และเพียงพอกับความต้องการหรือไม่
- 3. ประเภทของแหล่งน้ำ มีดังนี้
  - จำนวนของแม่น้ำที่ใหลผ่าน(สาย)
  - จำนวนของห้วยหนองกลองบึง
  - จำนวนของอ่างเก็บน้ำและฝายน้ำลื้นและเพียงพอกับความต้องการหรือไม่
  - จำนวนของคลองชลประทานและเพียงพอกับความต้องการหรือไม่
  - จำนวนของฝ่ายต้นน้ำลำธาร(ฝ่ายแม้ว)และ เพียงพอกับความต้องการหรือไม่
  - จำนวนของบ่อบาดาลสาธารณะ และเพียงพอกับความต้องการหรือไม่
  - จำนวนของบ่อบาดาลเอกชน และเพียงพอกับความต้องการหรือไม่
  - จำนวนบ่อบาดาลน้ำตื้นสาธารณะ และเพียงพอกับความต้องการหรือไม่

|                                                                    | สถาบันวิจัยและให้ดำปธึกษาแห่ง<br>มหาวิทยาลัยธรรมศาสตร์ |
|--------------------------------------------------------------------|--------------------------------------------------------|
| คู่มือการใช้งาน(User Manual)ระบบข้อมูลสารสนเทศองค์กรปกครองท้องถิ่น | วันที่ปรับปรุง : 15/03/2549                            |
| ของ กรมส่งเสริมการปกครองท้องถิ่น                                   | เวอร์ชั้น : 1.0                                        |

- จำนวนบ่อบาดาลน้ำตื้นเอกชน และเพียงพอกับความต้องการหรือไม่
- จำนวนแหล่งน้ำอื่นๆ และเพียงพอกับความต้องการหรือไม่
- 4. ประเภทของการขนส่ง มีดังนี้
  - จำนวนสถานีงนส่งมีกี่แห่งและมีเพียงพอกับความต้องการหรือไม่
  - สถานีรถไฟ มีกี่แห่งและมีเพียงพอกับความต้องการหรือไม่
  - สนามบิน มีกี่แห่งและมีเพียงพอกับกวามต้องการหรือไม่
  - ท่าเรือของรัฐ มีกี่แห่งและมีเพียงพอกับความต้องการหรือไม่
  - ท่าเรือของเอกชน มีกี่แห่งและมีเพียงพอกับความต้องการหรือไม่

การเดินทางเข้าพื้นที่ จะมี รถยนต์ เรือ รถไฟ เครื่องบินและอื่นๆให้เลือกดังรูปที่ 8 รูปแสดงหน้าจอ จัดการข้อมูลโครงสร้างพื้นฐานและสาธารณูปโภค (ส่วนที่ 1)

|                                                                    | สถาบันวิจัยและให้ดำปธึกษาแห่ง<br>มหาวิทยาลัยธรรมศาสตร์ |
|--------------------------------------------------------------------|--------------------------------------------------------|
| คู่มือการใช้งาน(User Manual)ระบบข้อมูลสารสนเทศองค์กรปกครองท้องถิ่น | วันที่ปรับปรุง : 15/03/2549                            |
| ของ กรมส่งเสริมการปกครองท้องถิ่น                                   | เวอร์ชั้น : 1.0                                        |

#### :: ข้อมูลโครงสร้างพื้นฐานและสาธารณูปโภค

|      | ประเภท                      | จ้าน     | เวน (สาย | 9)                            | ควา       | มย  | าว (กม.)               |                          |
|------|-----------------------------|----------|----------|-------------------------------|-----------|-----|------------------------|--------------------------|
|      | ลูกรัง                      |          |          |                               |           |     |                        | 🔷 เพียงพอ 🔿 ไม่เพียงพล   |
|      | ดิน                         |          |          |                               |           |     |                        | 🔘 เพียงพอ 🔘 ไม่เพียงพล   |
|      | ลาดยาง                      |          |          | 4                             |           |     | 14.000                 | 🔵 เพียงพอ 🔘 ไม่เพียงพล   |
|      | คอนกรีท                     |          |          | 24                            |           |     | 10.000                 | 🔵 เพียงพอ 🔿 ไม่เพียงพล   |
|      | อื่นๆ                       |          |          |                               |           |     |                        | 🔵 🔿 เพียงพอ 🔿 ไม่เพียงพล |
| izw  | าน                          |          |          |                               |           |     |                        |                          |
|      | ประเภท                      |          |          | จ้านว                         | น (แห่ง   | i)  |                        |                          |
|      | คอนกรีท                     |          |          |                               |           |     |                        | 🔘 เพียงพอ 🔘 ไม่เพียงพอ   |
|      | เหล็ก                       |          |          |                               |           |     |                        | 🔘 เพียงพอ 🔘 ไม่เพียงพอ   |
|      | ไม้                         |          |          |                               |           |     |                        | 🔘 เพียงพอ 🔘 ไม่เพียงพอ   |
|      | อื่นๆ                       |          |          |                               |           |     |                        | 🔘 เพียงพอ 🔘 ไม่เพียงพอ   |
| เหล่ | งน้ำ                        |          |          |                               |           |     |                        |                          |
| จ้าน | วนแม่น้ำที่ไหลผ่าน          |          |          |                               | สาย       |     |                        |                          |
| จ้าน | วนห้วย/หนอง/คลอง/บึง        |          |          | 1 แห่ง (สาย)                  |           |     | าย)                    |                          |
| จ้าน | วนอ่างเก็บน้ำและฝายน้ำล้น   |          |          | 3 แห่ง 💿 เพียงพอ 🔿 ไม่เพียงพอ |           |     | ) เพียงพอ 🔘 ไม่เพียงพอ |                          |
| จ้าน | วนคลองชลประทาน              |          |          | แห่ง 🔿 เพียงพอ 🔿 ไม่เพียงพอ   |           |     | ) เพียงพอ 🔘 ไม่เพียงพอ |                          |
| จ้าน | วนฝายต้นน้ำลำธาร (ฝายแม้ว   | )        |          | แห่ง 🔘 เพียงพอ 🔘 ไม่เพียงพ    |           |     | ) เพียงพอ 🔘 ไม่เพียงพอ |                          |
| จ้าน | วนบ่อบาดาลสาธารณะ           |          |          |                               | แห่ง      | I   | C                      | ) เพียงพอ 🔘 ไม่เพียงพอ   |
| จ้าน | วนบ่อบาตาลเอกชน             |          |          | แห่ง 🔿 เพียงพอ 🔿 ไม่เพียงพอ   |           |     | ) เพียงพอ 🔘 ไม่เพียงพอ |                          |
| จ้าน | วนบ่อน้ำทึ้นสาธารณะ         |          |          | 6 แห่ง 🔿 เพียงพอ 💿 ไม่เพียงพอ |           |     | ) เพียงพอ 💿 ไม่เพียงพอ |                          |
| จ้าน | วนบ่อน้ำทึ้นเอกชน           |          |          |                               | แห่ง      | I   | C                      | ) เพียงพอ 🔘 ไม่เพียงพอ   |
| จ้าน | วนแหล่งน้ำอื่นๆ             |          |          |                               | แห่ง      | I   | С                      | ) เพียงพอ 🔘 ไม่เพียงพอ   |
| าระ  | านส่ง                       |          |          |                               |           |     |                        |                          |
|      | ประเภท                      |          |          | จ้ำนว                         | น (แห่ง   | ı)  |                        |                          |
| ļ    | สถานีขนส่ง                  |          |          |                               |           |     |                        | 🔘 เพียงพอ 🔘 ไม่เพียงพอ   |
| ļ    | สถานีรถไฟ                   |          |          |                               |           |     |                        | 🔘 เพียงพอ 🔘 ไม่เพียงพอ   |
|      | สนามบิน                     |          |          |                               |           |     |                        | 🔘 เพียงพอ 🔘 ไม่เพียงพอ   |
| ļ    | ท่าเรือของรัฐ               |          |          |                               |           |     |                        | 🔘 เพียงพอ 🔘 ไม่เพียงพอ   |
|      | ท่าเรือของเอกชน             |          |          |                               |           |     |                        | 🔘 เพียงพอ 🔘 ไม่เพียงพอ   |
| การ  | เดินทางเข้าพื้นที่ : 🗹 รถยน | ต์ 🗌 เรื | io 🗌 %   | าไฟ 📃                         | เครื่องข้ | บิน | 🔲 อื่นๆ(               | (szų)                    |
|      |                             |          |          |                               |           |     |                        |                          |

รูปที่ 16 รูปแสดงหน้าจอจัดการข้อมูลโครงสร้างพื้นฐานและสาธารณูปโภค (ส่วนที่ 1)

|                                                                    | สถาบันวิจัยและให้ดำปรึกษาแห่ง<br>มหาวิทยาลัยธรรมศาสตร์ |
|--------------------------------------------------------------------|--------------------------------------------------------|
| คู่มือการใช้งาน(User Manual)ระบบข้อมูลสารสนเทศองค์กรปกครองท้องถิ่น | วันที่ปรับปรุง : 15/03/2549                            |
| ของ กรมส่งเสริมการปกครองท้องถิ่น                                   | เวอร์ชั้น : 1.0                                        |

ปุ่มคำสั่งที่เกี่ยวข้องในข้อมูลการคมนาคม/การจราจรในพื้นที่

้ปุ่ม **ย้อนกลับ** เมื่อกลิกปุ่มนี้ข้อมูลจะแสดงผลหน้าข้อมูลสภาพทั่วไป(ข้อมูลประชากร)

ปุ่ม <sup>ยกเลิก</sup> เมื่อคลิกปุ่มนี้เป็นการยกเลิกการกรอกข้อมูลหรือยกเลิกการบันทึกข้อมูลหรือการกรอกข้อมูลและ จะแสดงผลหน้าหลักสำหรับการบันทึกข้อมูล

้ปุ่ม <u>ขันทึก</u> เป็นปุ่มสำหรับบันทึกลงฐานข้อมูลซึ่งเมื่อกดปุ่มนี้แล้วข้อมูลจะแสดงผลหน้านี้

้ปุ่ม <sup>บันทึกและถัดไป</sup> เป็นปุ่มสำหรับบันทึกลงฐานข้อมูลและจะแสดงผลหน้าข้อมูล การ โทรคมนาคม/การสื่อสาร

## 2.2.2 ข้อมูลโครงสร้างพื้นฐานและสาธารณูปโภค>> การ โทรคมนาคม/การสื่อสาร

การโทรคมนาคมและการสื่อสารในพื้นที่หน่วยงานจะกล่าวหรือยกตัวอย่างในส่วนของโทรศัพท์พื้นฐาน โทรศัพท์เคลื่อนที่ ไปรษณีย์ และสัญญาณวิทยุโทรทัศน์

โทรศัพท์มีข้อมูลดังนี้

- จำนวนบ้านที่มีโทรศัพท์ใช้(หลังกาเรือน)
- จำนวนหมายเลขโทรศัพท์ทั้งหมดในเขตพื้นที่คิดร้อยละเท่าไรของหลังกาเรือน
- จำนวนโทรศัพท์สาธารณะ(แห่ง) เพียงพอกับความต้องการหรือไม่และกรณีไม่พอต้องการเพิ่มอีกกี่จุด
- จำนวนชุมสายโทรศัพท์(แห่ง)
- จำนวนเครือข่ายโทรศัพท์ครอบคลุมร้อยละและถ้ากรณีเครือข่ายโทรศัพท์เคลื่อนที่ไม่ครอบคลุมจำเป็นที่ จะต้องใช้หรือไม่

การสื่อสารอื่นๆ มีข้อมูลคังนี้

- จำนวนที่ทำการไปรษณีย์(แห่ง) เพียงพอกับความต้องการหรือไม่ (กรณีไม่พอต้องการเพิ่มอีกกี่แห่ง)
- จำนวนสถานที่บริการอินเตอร์เนีต(แห่ง)
- จำนวนสถานีวิทยุ/วิทยุชุมชน (แห่ง)

สัญญาณวิทยุโทรทัศน์ การกรอกข้อมูลส่วนนี้จะเป็นการระบุเป็นเปอร์เซ็น วัคจากความคมชัดและการรับ ได้ของสัญญาณวิทยุโทรทัศน์ดังรูปที่ 9 รูปแสดงหน้าจอจัดการข้อมูลโครงสร้างพื้นฐานและสาธารณูปโภค (ส่วนที่ 2)

|                                                                    | สถาบันวิจัยและให้ดำปธึกษาแห่ง<br>มหาวิทยาลัยธรรมศาสตร์ |
|--------------------------------------------------------------------|--------------------------------------------------------|
| คู่มือการใช้งาน(User Manual)ระบบข้อมูลสารสนเทศองค์กรปกครองท้องถิ่น | วันที่ปรับปรุง : 15/03/2549                            |
| ของ กรมส่งเสริมการปกครองท้องถิ่น                                   | เวอร์ชั้น : 1.0                                        |

| ารศัพท์                                                               |                                    |              |                  |                  |             |            |
|-----------------------------------------------------------------------|------------------------------------|--------------|------------------|------------------|-------------|------------|
| ำนวนบ้านที่มีโทรศัพ                                                   | ń                                  |              |                  | หลังคาเรือน      |             |            |
| ่านวนหมายเลขโทรศั<br>้อยละเท่าไรของหลังเ                              | ัพท์ทั้งหมดในเขดพื้น<br>าาเรือน    | เที่คิดเป็น  |                  | ]                |             |            |
| านวนโทรศัพท์สาธาะ                                                     | me                                 | [            | 8                | แห่ง             | 🔘 เพียงพอ 💿 | ไม่เพียงพอ |
| กรณีไม่พอ ต้องการเพื                                                  | ้ม                                 | [            | 5                | વ્લ)             |             |            |
| ำนวนชุมสายโทรศัพ                                                      | ń                                  |              |                  | แห่ง             |             |            |
| ่านวนเครือข่ายโทรศั                                                   | พท์ครอบคลุมร้อยละ                  |              |                  | ]                |             |            |
| กรณีที่เครือข่ายโทรศั                                                 | พท์เคลื่อนที่ไม่ครอบเ              | าลุม จำเป็นเ | ท้องใช้หรือไม่ 🔘 | ์<br>จำเป็น 🔘 ไม | ม่จำเป็น )  |            |
| รสัตสารลิ่นค                                                          |                                    |              |                  |                  |             |            |
| ำนวนที่ทำการไปรษส                                                     | นย์                                |              | 1                | แห่ง             | 🔘 เพียงพอ 🔘 | ไม่เพียงพอ |
| ารณีไม่เพียงพอท้องก                                                   | ารเพิ่ม                            | [            |                  | แห่ง)            |             |            |
| านวนสถานที่บริการอิ                                                   | ันเตอร์เน็ต                        |              | 1                | แห่ง             |             |            |
| านวนสถานีวิทยุ/วิทยุ                                                  | ชุมชน                              | [            |                  | แห่ง             |             |            |
| <ul> <li>สัญญาณวิทยุ/โท<br/>ร้อยละของพื้นที่ที่ส<br/>ทีวี)</li> </ul> | <b>เรทัศน์</b><br>ามารถรับสัญญาณโท | รทัศน์ได้ (  | ไม่รวมจานดาวเทีย | ม/เคเบิ้ล        |             |            |
| รายละเอียด                                                            |                                    |              |                  |                  |             |            |
|                                                                       | ช่อง 3                             | 100.00       | %                | ช่อง 5           | 100.00      | %          |
|                                                                       | ช่อง 7                             | 100.00       | %                | ช่อง 9           | 100.00      | %          |
|                                                                       | ช่อง 11                            | 100.00       | %                | ITV              | 50.00       | %          |
| ร้อยละของพื้นที่ที่ส                                                  | ามารถรับสัญญาณวิท                  | เยุได้       |                  |                  |             |            |
| รายละเอียด                                                            |                                    |              |                  |                  |             |            |
|                                                                       | EM                                 | 100.00       | %                | AM               | 100.00      | %          |

รูปที่17 รูปแสคงหน้าจอจัคการข้อมูลโครงสร้างพื้นฐานและสาธารณูปโภค (ส่วนที่ 2)

| ปุ่มศ์ | <b>ำสั่งที่เกี่ยว</b> ข้อง | เในข้อมูลการคมนาคม/การสื่อสารในพื้นที่                                                 |
|--------|----------------------------|----------------------------------------------------------------------------------------|
| ปุ่ม   | ย้อนกลับ                   | เมื่อคลิกปุ่มนี้ข้อมูลจะแสดงผลหน้าข้อมูลการคมนาคมการจราจร                              |
| ปุ่ม   | ยกเลิก                     | มื่อคลิกปุ่มนี้เป็นการยกเลิกการกรอกข้อมูลหรือยกเลิกการบันทึกข้อมูลหรือการกรอกข้อมูลและ |
| າະແ    | สดงผลหน้าหล้               | ักสำหรับการบันทึกข้อมูล                                                                |
| ปุ่ม   | บันทึก                     | ป็นปุ่มสำหรับบันทึกลงฐานข้อมูลซึ่งเมื่อกคปุ่มนี้แล้วข้อมูลจะแสคงผลหน้านี้              |
| ปุ่ม   | บันทึกและถัดไป             | ป็นปุ่มสำหรับบันทึกลงฐานข้อมูลและจะแสคงผลหน้าข้อมูลจำนวนหอกระจายข่าว                   |

|                                                                    | สถาบันวิจัยและให้ดำปธึกษาแห่ง<br>มหาวิทยาลัยธรธมศาสตร์ |
|--------------------------------------------------------------------|--------------------------------------------------------|
| คู่มือการใช้งาน(User Manual)ระบบข้อมูลสารสนเทศองค์กรปกครองท้องถิ่น | วันที่ปรับปรุง : 15/03/2549                            |
| ของ กรมส่งเสริมการปกครองท้องถิ่น                                   | เวอร์ชั้น : 1.0                                        |

## 2.2.3 ข้อมูลโครงสร้างสาธารณูปโภค >> จำนวนหอกระจายข่าว

- จำนวนหอกระจายข่าวทั้งหมดในพื้นที่(แห่ง)
- เป็นเงินอุดหนุนทั้งหมดเป็นเงินเท่าไร(บาท)
- งบของท้องถิ่นทั้งหมดเป็นเงินเท่าไร(บาท)

เมื่อกรอกข้อมูลส่วนนี้เสร็จก็จะพบกับปุ่ม <sup>ลบ</sup>และปุ่ม <sup>เพิ่ม</sup> จากลูกศรที่ชี้ปุ่มทั้งสอง

ปุ่มนี้จะมีไว้สำหรับเพิ่มและลบข้อมูลหอกระจายข่าวคังตัวอย่างต่อไปนี้

-การใช้ปุ่ม <sup>เพิ่ม</sup> เมื่อกลิกปุ่มนี้ก็จะแสดงดังรูป

| ใน.งบุษัณง | ถึงเข้งระบด |                  |                |                                         |                                |                      |                     |
|------------|-------------|------------------|----------------|-----------------------------------------|--------------------------------|----------------------|---------------------|
| ลบ<br>ลบ   |             |                  |                | וזוע                                    |                                | (                    | เพิ่ม               |
|            |             |                  |                |                                         | e                              | ที่มาของงบ           | ประมาณ              |
| ລນ         | ลำดับที่    | ชื่อหอกระจายข่าว | สถานที่ทั้ง    | ผู้ประกาศข่าว                           | จานวนหมูบาน<br>ที่ได้รับบริการ | เงินอุดหนุน<br>(บาท) | งบท้องถิ่น<br>(บาท) |
|            | 1           | บ้านนาทุ่งกลาง   | ม.6 ค.เกาะกลาง | <ul> <li>ไม่มี</li> <li>⊙ มี</li> </ul> |                                | 48,000               |                     |
|            | 2           | บ้านท่าคลอง      | ม.9 ค.เกาะกลาง | ◯ ไม่มี<br>⊙มี                          |                                | 50,600               |                     |
|            | 3           |                  |                | <ul> <li>ไม่มี</li> <li>◯ มี</li> </ul> |                                |                      |                     |
|            |             |                  | ย้อน           | กลับ                                    | ยกเลิก                         | ขันทึก ) ขัน         | ทึกและถัดไป         |

|                                                                    | สถาบันวิจัยและให้ดำปธึกษาแห่ง<br>มหาวิทยาลัยธรรมศาสตร์ |
|--------------------------------------------------------------------|--------------------------------------------------------|
| คู่มือการใช้งาน(User Manual)ระบบข้อมูลสารสนเทศองค์กรปกครองท้องถิ่น | วันที่ปรับปรุง : 15/03/2549                            |
| ของ กรมส่งเสริมการปกครองท้องถิ่น                                   | เวอร์ชั่น : 1.0                                        |

จะเห็นว่าเมื่อคลิกปุ่ม <sup>เพิ่ม</sup> ก็จะปรากฏหน้าดังรูปที่10 คือจะปรากฏช่องลำดับที่ 3 ไว้สำหรับกรอกข้อมูล เพิ่มข้อมูลรายละเอียคลงไป

 การใช้ปุ่ม
 ลบ
 ลือต้องการที่ลบข้อมูลของหอกระจายข่าวโดยการกลิก ในช่องข้อมูล "ลบ" ที่ต้องการ ลบแล้วกลิกปุ่มลบเท่านี้กี่สามารถลบข้อมูลได้แล้วดังรูปแสดงวิธีการลบข้อมูลรายละเอียดข้อมูลหอกระจายข่าว

|   | ลบ   |          |                  |                     |               |                                |                      | เพิ่ม               |
|---|------|----------|------------------|---------------------|---------------|--------------------------------|----------------------|---------------------|
|   |      |          |                  |                     |               | ล้างเวงเจะปจ้างเ               | ที่มาของงบ           | ประมาณ              |
|   | ลบ   | ลำดับที่ | ชื่อหอกระจายข่าว | สถานที่ตั้ง ผู้ปร   | ผู้ประกาศข่าว | จานงนกมูบาน<br>ที่ได้รับบริการ | เงินอุดหนุน<br>(บาท) | งบท้องถิ่น<br>(บาท) |
|   |      | -        | ×                |                     | 🔘 ไม่มี       |                                | 40.000               |                     |
|   |      | I        | บานนาทุงกลาง     | ม.๒ ฑ.เกาะกลาง 💿 มี |               | 48,000                         |                      |                     |
| l |      |          | × 1              |                     | 🔾 ไม่มี       |                                |                      |                     |
|   |      | 2        | บ้านท่าคลอง      | ม.9 ค.เกาะกลาง      | 💿 มี          |                                | 50,600               |                     |
| ľ | 1    | N.       |                  |                     | 🔘 ไม่มี       |                                |                      |                     |
|   |      | 3        |                  |                     | ⊖ มี          |                                |                      |                     |
| U | · Le |          |                  |                     | <u> </u>      |                                |                      |                     |

รูปที่19 รูปแสดงวิธีการลบข้อมูลรายละเอียดข้อมูลหอกระจายข่าว

ปุ่มคำสั่งที่เกี่ยวข้องในข้อมูลจำนวนหอกระจายข่าว

้ปุ่ม **ย้อนกลับ** เมื่อกลิกปุ่มนี้ข้อมูลจะแสดงผลหน้าข้อมูลการกมนากม/การสื่อสาร

ปุ่ม เมื่อคลิกปุ่มนี้เป็นการยกเลิกการกรอกข้อมูลหรือยกเลิกการบันทึกข้อมูลหรือการกรอกข้อมูลและ จะแสดงผลหน้าหลักสำหรับการบันทึกข้อมูล

้ปุ่ม <u>ขันทึก</u>เป็นปุ่มสำหรับบันทึกลงฐานข้อมูลซึ่งเมื่อกดปุ่มนี้แล้วข้อมูลจะแสดงผลหน้านี้

ปุ่ม <sup>บันทึกและถัดไป</sup> เป็นปุ่มสำหรับบันทึกลงฐานข้อมูลและจะแสดงผลหน้าข้อมูลเสียงตามสาย

|                                                                    | สถาบันวิจัยและให้ดำปธึกษาแห่ง<br>มหาวิทยาลัยธรรมศาสตร์ |
|--------------------------------------------------------------------|--------------------------------------------------------|
| คู่มือการใช้งาน(User Manual)ระบบข้อมูลสารสนเทศองค์กรปกครองท้องถิ่น | วันที่ปรับปรุง : 15/03/2549                            |
| ของ กรมส่งเสริมการปกครองท้องถิ่น                                   | เวอร์ชั้น : 1.0                                        |

#### 2.2.4 ข้อมูลโครงสร้างสาธารณูปโภค >> จำนวนเสียงตามสาย

- จำนวนเสียงตามสายทั้งหมดในพื้นที่(แห่ง)
- เงินอุดหนุนทั้งหมด(บาท)
- งบท้องถิ่นทั้งหมด(บาท)

เมื่อกรอกข้อมูลส่วนนี้เสร็จก็จะพบกับปุ่ม **ล**บ และปุ่ม เพิ่ม จากลูกศรที่ชี้ปุ่มทั้งสอง ปุ่มนี้จะมีไว้สำหรับเพิ่มและลบรายละเอียดของข้อมูลที่อยู่ในตารางข้อมูลของเสียงตามสายดังรูปแสดงส่วนการลบ และการเพิ่มข้อมูลในส่วนของเสียงตามสายจะเหมือนกับหอกระจายข่าวดังที่ยกตัวอย่างมาข้างด้น

 จำนวนหอกระจายข่าวและเสียงตามสายครอบคลุมพื้นที่ที่มีการพักอาศัยกิดเป็นร้อยละเท่าไรของพื้นที่ อปท.ตัวอย่างจะแสดงดังรูปที่ 12 รูปแสดงหน้าจอจัดการข้อมูล โครงสร้างพื้นฐานและสาธารณูปโภค(ส่วน ที่ 4)

| เป็นเร็ | นอุตหนุนทั้ง                                           | หมด             |                | บาท       |                   |                   | I                   |
|---------|--------------------------------------------------------|-----------------|----------------|-----------|-------------------|-------------------|---------------------|
| เป็นงา  | มท้องถิ่นทั้งห                                         | เมต             |                | บาท       |                   |                   | ↓<br>↓              |
| i       | ลบ ┥                                                   |                 |                |           |                   | (                 | เพิ่ม               |
|         | <ul> <li>สบ</li> <li>รับที่ ชื่อเสียงตามสาย</li> </ul> |                 |                | ย้าประกาศ | ล้ำบวบระบ่ง้านที่ | ที่มาของงบประมาณ  |                     |
| ลบ      | ลำดับที                                                | ชื่อเสียงตามสาย | สถานที่ตั้ง    | ข่าว      | ได้รับบริการ      | เงินอุดหนุน (บาท) | งบท้องถิ่น<br>(บาท) |
|         | 1                                                      | บ้านร่าป        | ม.1 ค.เกาะกลาง | 🔘 ไม่มี   | 1                 |                   |                     |
|         |                                                        |                 |                | 💿 มี      |                   |                   |                     |

# รูปที่ 20 รูปแสดงหน้าจอจัดการข้อมูล โครงสร้างพื้นฐานและสาธารณูปโภค (ส่วนที่ 4)

|                                                                    | สถาบันวิจัยและให้ดำปธึกษาแห่ง<br>มหาวิทยาลัยธรธมศาสตร์ |
|--------------------------------------------------------------------|--------------------------------------------------------|
| คู่มือการใช้งาน(User Manual)ระบบข้อมูลสารสนเทศองค์กรปกครองท้องถิ่น | วันที่ปรับปรุง : 15/03/2549                            |
| ของ กรมส่งเสริมการปกครองท้องถิ่น                                   | เวอร์ชั้น : 1.0                                        |

2.2.4.2 ปุ่มคำสั่งที่เกี่ยวข้องในข้อมูลจำนวนหอกระจายข่าว

้ปุ่ม <u>ย้อนกลับ</u> เมื่อคลิกปุ่มนี้ข้อมูลจะแสดงผลหน้าข้อมูลหอกระจายข่าว

้ปุ่ม <sup>ยกเลิก</sup> เมื่อคลิกปุ่มนี้เป็นการยกเลิกการกรอกข้อมูลหรือยกเลิกการบันทึกข้อมูลหรือการกรอกข้อมูลและ จะแสดงผลหน้าหลักสำหรับการบันทึกข้อมูล

้ปุ่ม <u>ขันทึก</u>เป็นปุ่มสำหรับบันทึกลงฐานข้อมูลซึ่งเมื่อกดปุ่มนี้แล้วข้อมูลจะแสดงผลหน้านี้

้ปุ่ม <sup>บันทึกและถัดไป</sup> เป็นปุ่มสำหรับบันทึกลงฐานข้อมูลและจะแสดงผลหน้าข้อมูลการประปา

## 2.2.5 ข้อมูลโครงสร้างสาชารณูปโภค >> ข้อมูลการประปา

- จำนวนครัวเรือนที่มีน้ำประปาใช้ (ครัวเรือน)
- จำนวนครัวเรือนที่ไม่มีน้ำประปาใช้ (ครัวเรือน)
- หน่วยงานที่ดำเนินกิจการประปาในพื้นที่โปรแกรมจะกำหนดให้ 3 หน่วยงาน
- จำนวนน้ำประปาที่ผลิตได้ต่อวัน(ลบ.ม. / วัน)
- จำนวนน้ำประปาที่มีการใช้((ลบ.ม. / วัน)
- จำนวนแหล่งน้ำคิบที่ใช้ผลิตน้ำประปา(แห่ง)
- จำนวนแหล่งน้ำดิบสำรองที่ใช้ผลิตน้ำประปา(แห่ง)
- ระบบประปาสามารถใช้ได้ตลอดปีหรือไม่

2.2.6 ข้อมูลโครงสร้างสาธารณูปโภค >> การไฟฟ้า

- ไฟฟ้าที่ผลิตโดย กฟน./ กฟผ. คิดเป็นร้อยละเท่าไรของพื้นที่
- จำนวนครัวเรือนที่มีไฟฟ้าใช้(ครัวเรือน)
- จำนวนครัวเรือนที่ไม่มีไฟฟ้าใช้หรือไฟฟ้าเข้าไม่ถึง(ครัวเรือน)
- จำนวนไฟฟ้าสาธารณะและต้องการเพิ่มอีกเท่าไร
- ระบบไฟฟ้าโซล่าเซลล์หรือไฟฟ้าพลังงานแสงอาทิตย์มีหรือไม่

#### 2.2.7 ข้อมูลโครงสร้างสาชารณูปโภค >> ลักษณะการใช้ที่ดิน

- จำนวนพื้นที่พักอาศัย(ไร่)
- จำนวนพื้นที่พาณิชยกรรม(ไร่)
- พื้นที่ตั้งหน่วยงานของรัฐเท่าไร(ไร่)และมีกี่แห่ง
- สวนสาธารณะและนั้นทนาการเท่าไร(ไร่)และมีกี่แห่ง

|                                                                    | สถาบันวิจัยและให้ดำปธึกษาแห่ง<br>มหาวิทยาลัยธรรมศาสตร์ |
|--------------------------------------------------------------------|--------------------------------------------------------|
| คู่มือการใช้งาน(User Manual)ระบบข้อมูลสารสนเทศองค์กรปกครองท้องถิ่น | วันที่ปรับปรุง : 15/03/2549                            |
| ของ กรมส่งเสริมการปกครองท้องถิ่น                                   | เวอร์ชั้น : 1.0                                        |

- พื้นที่ตั้งสถานศึกษาเท่าไร(ไร่)และมีกี่แห่ง
- พื้นที่ว่างสาธารณะ(ไร่)
- พื้นที่เกษตรกรรม(ไร่)

หัวข้อย่อยของข้อมูลการประปา,ไฟฟ้าและลักษณะการใช้ที่ดินดังรูปที่ 21 รูปแสดงหน้าจอจัดการข้อมูล โครงสร้างพื้นฐานและสาธารณูปโภค (ส่วนที่ 5)

| ารบระบา<br>พ้อมูลทั่วไป                       |                                       |            |   |        |
|-----------------------------------------------|---------------------------------------|------------|---|--------|
| ข้อมูลทางเข<br>จำนวนครัวเรือนที่มีน้ำประปาใช้ |                                       | ครัวเรือน  |   |        |
| จำนวนครัวเรือนที่ไม่มีน้ำประปาใช้             |                                       | ครัวเรือน  |   |        |
| หน่วยงานที่ดำเนินกิจการประปาในพื้นที่         |                                       |            |   |        |
| 1.                                            |                                       |            |   |        |
| 2.                                            |                                       |            |   |        |
| 3.                                            |                                       |            |   |        |
| จำนวนน้ำประปาที่ผลิตได้                       |                                       | ลบ.ม./วัน  |   |        |
| จำนวนน้ำประปาที่มีการใช้                      |                                       | ลบ.ม./วัน  |   |        |
| จำนวนแหล่งน้ำดิบที่ใช้ผลิตน้ำประปา            |                                       | luris      |   |        |
| จำนวนแหล่งน้ำดิบสำรองที่ใช้ผลิตน้ำประปา       |                                       | uria       |   |        |
| ระบบประปาสามารถใช้ได้ตลอดบีหรือไม่            | 0 1ă                                  | 🔘 ไม่ได้   |   |        |
| วะไปป้า                                       |                                       | 1          |   |        |
| ข้อมูลทั่วไป                                  |                                       |            |   |        |
| ไฟฟ้าที่ผลิตโดย กฟน./กฟผ. คิดเป็นร้อยละ       | 100.00                                | ของพื้นที่ |   |        |
| จำนวนครัวเรือนที่มีไฟฟ้าใช้                   | 2,288                                 | ครัวเรือน  |   |        |
| จำนวนครัวเรือนที่ไม่มีไฟฟ้าใช้                |                                       | ครัวเรือน  |   |        |
| จำนวนไฟฟ้าสาธารณะ                             |                                       | ବ୍ମ        |   |        |
| จำนวนไฟฟ้าสาธารณะที่ต้องการเพิ่ม              |                                       | କ୍ମ        |   |        |
| จำนวนระบบไฟฟ้าแบบโซล่าร์เซลล์                 | 💿 มี                                  | 🔘 ไม่มี    |   |        |
| กษณะการใช้ที่ดิน                              |                                       |            |   |        |
| ข้อมูลทั่วไป                                  | · · · · · · · · · · · · · · · · · · · |            |   |        |
| พื้นที่พักอาศัย                               |                                       | ીકં        |   |        |
| พื้นที่พาณิชยกรรม                             |                                       | lś         |   |        |
| พื้นที่ตั้งหน่วยงานของรัฐ                     |                                       | 15         | 3 | urio   |
| สวนสาธารณะ/นั้นทนาการ                         |                                       | ીકં        | 1 | ] แห่ง |
| พื้นที่ตั้งสถานศึกษา                          |                                       | 14         | 6 | urio   |
|                                               |                                       | 12:218     |   |        |

รูปที่ 21 รูปแสดงหน้าจอจัดการข้อมูลโครงสร้างพื้นฐานและสาธารณูปโภค (ส่วนที่ 5)

|                                                                    | สถาบันวิจัยและให้ดำปรึกษาแห่ง<br>มหาวิทยาลัยธรรมศาสตร์ |
|--------------------------------------------------------------------|--------------------------------------------------------|
| คู่มือการใช้งาน(User Manual)ระบบข้อมูลสารสนเทศองค์กรปกครองท้องถิ่น | วันที่ปรับปรุง : 15/03/2549                            |
| ของ กรมส่งเสริมการปกครองท้องถิ่น                                   | เวอร์ชั้น : 1.0                                        |

ปุ่มคำสั่งที่เกี่ยวข้องในข้อมูลการประปา การไฟฟ้า และลักษณะการใช้ที่ดิน

้ปุ่ม <u>ย้อนกลับ</u> เมื่อคลิกปุ่มนี้ข้อมูลจะแสดงผลหน้าข้อมูลเสียงตามสาย

้ปุ่ม <sup>ยกเลิก</sup> เมื่อคลิกปุ่มนี้เป็นการยกเลิกการกรอกข้อมูลหรือยกเลิกการบันทึกข้อมูลหรือการกรอกข้อมูลและ จะแสดงผลหน้าหลักสำหรับการบันทึกข้อมูล

้ปุ่ม <u>ขันทึก</u> เป็นปุ่มสำหรับบันทึกลงฐานข้อมูลซึ่งเมื่อกดปุ่มนี้แล้วข้อมูลจะแสดงผลหน้านี้

้ปุ่ม <sup>บันทึกและถัดไป</sup> เป็นปุ่มสำหรับบันทึกลงฐานข้อมูลและจะแสดงผลหน้าข้อมูลทางด้านเศรษฐกิจ

## 2.3 ข้อมูลด้านเศรษฐกิจ

ข้อมูลทางด้านเศรษฐกิจเป็นข้อมูลอีกข้อมูลหนึ่งทีเป็นข้อมูลที่มีความสำคัญอย่างยิ่งในพื้นที่หน่วยงานของ ท่านและเป็นตัวชี้วัดหรือเป็นข้อมูลระบุว่าเศรษฐกิจการใช้จ่ายเงินหมุนเวียนดีหรือไม่มีเงินหมุนเวียนมากน้อย เพียงไรและเพื่อสามารถวิเคราะห์ได้ว่ากวรที่จะส่งเสริมการประกอบอาชีพ

### การบันทึกข้อมูล

## 2.3.1ข้อมูลด้านเศรษฐกิจ >> สถานธนานุบาล

- จำนวนสถานธนานุบาลของรัฐ(โรงรับจำนำของรัฐ)
- จำนวนสถานธนานุบาลของเอกชน(โรงรับจำนำของเอกชน)
- 2.3.2ข้อมูลด้านเศรษฐกิจ >> โรงฆ่าสัตว์ ประกอบด้วย
  - จำนวนโรงฆ่าสัตว์ของรัฐ(แห่ง)
  - จำนวนโรงฆ่าสัตว์ของเอกชน(แห่ง)

## 2.3.3ข้อมูลด้านเครษฐกิจ >> อุตสาหกรรม/ธุรกิจ ประกอบด้วย

- ประเภทของอุตสาหกรรม/ธุรกิจ
- จำนวนโรงงาน บริษัท/ ผู้ประกอบการ
- จำนวนแรงงาน(คน)
- คิดเป็นกี่เปอร์เซ็นของอุตสาหกรรมทั้งหมด
- ยอดรายได้เฉลี่ย(บาท)

## 2.3.4ข้อมูลด้านเศรษฐกิจ >> พืชเศรษฐกิจของพื้นที่ประกอบด้วย

• ประเภทของพืชเศรษฐกิจ

|                                                                    | สถาบันวิจัยและให้ดำปธึกษาแห่ง<br>มหาวิทยาลัยธรรมศาสตร์ |
|--------------------------------------------------------------------|--------------------------------------------------------|
| คู่มือการใช้งาน(User Manual)ระบบข้อมูลสารสนเทศองค์กรปกครองท้องถิ่น | วันที่ปรับปรุง : 15/03/2549                            |
| ของ กรมส่งเสริมการปกครองท้องถิ่น                                   | เวอร์ชั้น : 1.0                                        |

## จำนวนพื้นที่ปลูก / ไร่

จากข้อมูลหรือหัวข้อที่กล่าวมาจะเห็นว่าจะมีการกำหนดอุตสาหกรรม/ธุรกิจและพืชเศรษฐกิจของพื้นที่มีอยู่ 5 อันดับด้วยกันดังรูปที่ 22 รูปแสดงหน้าจอจัดการข้อมูลด้านเศรษฐกิจ (ส่วนที่ 1)

| :: ข้อ     | บมูลด้านเศรษ        | หูกิจ                       | (8)                     |                    |      |                  |                                                   |                           |     |
|------------|---------------------|-----------------------------|-------------------------|--------------------|------|------------------|---------------------------------------------------|---------------------------|-----|
| () a       | ถานธนานุบา          | a                           |                         |                    |      |                  |                                                   |                           |     |
| จ้         | านวนสถานธ           | นานุบาลของรัฐ               |                         | แห่ง               |      |                  |                                                   |                           |     |
| จ้         | านวนสถานธ           | นานุบาลของเอกชน             |                         | แห่ง               |      |                  |                                                   |                           |     |
| <b>.</b> ĩ | รงฆ่าสัตว์          |                             |                         |                    |      |                  |                                                   |                           |     |
| จ้         | านวนโรงฆ่า:         | สัตว์ของรัฐ                 |                         | แห่ง               |      |                  |                                                   |                           |     |
| จ้         | านวนโรงฆ่า:         | สัตว์ของเอกชน               |                         | แห่ง               |      |                  |                                                   |                           |     |
| 1) și      | ทสาหกรรม/           | ธุรกิจ                      |                         |                    |      |                  |                                                   |                           |     |
|            | ล้ำคับที่           | ประเภทอุตสาหกรรม/<br>ธุรกิจ | จำนวนโร<br>บริษัท/ผู้ปร | ังงาน /<br>ะกอบการ | จ้าน | วนแรงงาน<br>(คน) | คิดเป็น % ขอ <sub>ง</sub><br>อุตสาหกรรมทั้<br>หมด | ง<br>ง ยอตรายได้เฉลี่ยต่อ | งปี |
|            | 1                   |                             |                         |                    |      |                  |                                                   |                           |     |
|            | 2                   |                             |                         |                    |      |                  |                                                   |                           |     |
|            | 3                   |                             |                         |                    |      |                  |                                                   |                           |     |
|            | 4                   |                             |                         |                    |      |                  |                                                   |                           |     |
|            | 5                   |                             |                         |                    |      |                  |                                                   |                           |     |
| 12 พี      | ัชเศ <i>รษฐ</i> กิจ |                             |                         |                    |      |                  |                                                   |                           |     |
|            | ล้ำดับที่           | ประเภท                      | พืชเศรษฐกิจ             | 1                  |      |                  | จำนวน พื้น                                        | ที่ปลูก/ไร่               |     |
|            | 1                   | ยางพารา                     |                         |                    |      |                  |                                                   | 10,307                    |     |
|            | 2                   | ปาล์มน้ำมัน                 |                         |                    |      |                  |                                                   | 8,934                     |     |
|            | 3                   | กาแฟ                        |                         |                    |      |                  |                                                   | 6,438                     |     |
|            | 4                   | ไม้ผล                       |                         |                    |      |                  |                                                   | 1,830                     |     |
|            | 5                   | พืชผล                       |                         |                    |      |                  |                                                   | 1,144                     |     |
|            |                     |                             |                         | ย้อนกลัง           | บ    | ยกเลิก           | ) บันทึ                                           | ก บันทึกและถัดไป          | Ŋ   |

รูปที่ 22 รูปแสดงหน้าจอจัดการข้อมูลด้านเศรษฐกิจ (ส่วนที่ 1)

## ปุ่มคำสั่งที่เกี่ยวข้องในข้อมูลด้านเศรษฐกิจ(สถานธนานุบาล)

้ ปุ่ม <u>ย้อนกลับ</u> เมื่อคลิกปุ่มนี้ข้อมูลจะแสดงผลหน้าข้อมูลการประปา การไฟฟ้า และลักษณะการใช้ที่ดิน

|                                                                    | สถาบันวิจัยและให้ดำปธึกษาแห่ง<br>มหาวิทยาลัยธรธมศาสตร์ |
|--------------------------------------------------------------------|--------------------------------------------------------|
| คู่มือการใช้งาน(User Manual)ระบบข้อมูลสารสนเทศองค์กรปกครองท้องถิ่น | วันที่ปรับปรุง : 15/03/2549                            |
| ของ กรมส่งเสริมการปกครองท้องถิ่น                                   | เวอร์ชั้น : 1.0                                        |

| ปุ่ม | ยกเลิก     | เมื่อคลิกปุ่มนี้เป็นก     | າາรยกเลิกการ | กรอกข้อมูล | หรือยกเลิ | กการบันทึ | กข้อมูลหรื | อการกรอก | ข้อมูลและ |
|------|------------|---------------------------|--------------|------------|-----------|-----------|------------|----------|-----------|
| จะแ  | สดงผลหน้าห | າລັກสำหรับการบัน <b>1</b> | กึกข้อมูล    |            |           |           |            |          |           |

้ ปุ่ม <sup>บันทึก</sup> เป็นปุ่มสำหรับบันทึกลงฐานข้อมูลซึ่งเมื่อกดปุ่มนี้แล้วข้อมูลจะแสดงผลหน้านี้

้ปุ่ม <sup>บันทึกและถัดไป</sup> เป็นปุ่มสำหรับบันทึกลงฐานข้อมูลและจะแสดงผลหน้าข้อมูลทางด้านเสรษฐกิจหัวข้อการพณิช

#### ຍกรรมและบริการ

#### 2.3.5ข้อมูลทางด้านเศรษฐกิจ >> การพณิชยกรรมและบริการประกอบด้วย

- จำนวนสถานีน้ำมัน(ปั้ม)
- จำนวนสถานีแบบปั้มหลอด
- จำนวนศูนย์การค้าและห้างสรรพสินค้า
- จำนวนตลาดสด

#### 2.3.6ข้อมูลทางด้านเศรษฐกิจ >> สถานประกอบการประกอบด้วย

- จำนวนสถานที่จำหน่ายอาหารตาม พรบ.สาธารณสุข
- จำนวนสถานบริการตาม พรบ. สถานบริการ
- จำนวนโรงแรม
- จำนวนโรงภาพยนต์
- จำนวนธนาคาร

## 2.3.7ข้อมูลทางด้านเศรษฐกิจ >> การท่องเที่ยวประกอบด้วย

- ชื่อแหล่งท่องเที่ยว
- สถานที่ตั้ง
- จำนวนนักท่องเที่ยวเฉลี่ยต่อปี
- 2.3.8ข้อมูลทางด้านเศรษฐกิจ >> การปศุสัตว์

การประมงและสัตว์น้ำ แบ่งเป็น 2 ประเภทคือ

- จำนวนผู้มีอาชีพทำการประมงตามวิธีธรรมชาติ(แบบจับมาขาย) จะระบุการแบ่งตามชนิดของสัตว์ น้ำอย่างเช่น จำนวนผู้มีอาชีพทำการประมงตามวิธีธรรมชาติที่จับกุ้งมาขายเท่าไร
- จำนวนผู้มีอาชีพทำการประมง(แบบเลี้ยง) จะระบุการแบ่งตามชนิดของสัตว์น้ำ

|                                                                    | สถาบันวิจัยและให้ดำปธึกษาแห่ง<br>มหาวิทยาลัยธรรมศาสตร์ |
|--------------------------------------------------------------------|--------------------------------------------------------|
| คู่มือการใช้งาน(User Manual)ระบบข้อมูลสารสนเทศองค์กรปกครองท้องถิ่น | วันที่ปรับปรุง : 15/03/2549                            |
| ของ กรมส่งเสริมการปกครองท้องถิ่น                                   | เวอร์ชั้น : 1.0                                        |

## 2.3.9ข้อมูลทางด้านเศรษฐกิจ >> ยานพาหนะที่ใช้งานในพื้นที่ ประกอบด้วย

- จำนวนรถเพื่อการเกษตร
- จำนวนรถบรรทุกสินค้า
- จำนวนเรือประมง
- จำนวนเรือท่องเที่ยว

ซึ่งข้อมูลคังกล่าวสามารถดูไค้จากรูปที่ 23 รูปแสคงหน้าจอจัคการข้อมูลค้านเศรษฐกิจ (ส่วนที่ 2)

|                                                                    | สถาบันวิจัยและให้ดำปรึกษาแห่ง<br>มหาวิทยาลัยธรรมศาสตร์ |
|--------------------------------------------------------------------|--------------------------------------------------------|
| คู่มือการใช้งาน(User Manual)ระบบข้อมูลสารสนเทศองค์กรปกครองท้องถิ่น | วันที่ปรับปรุง : 15/03/2549                            |
| ของ กรมส่งเสริมการปกครองท้องถิ่น                                   | เวอร์ชั้น : 1.0                                        |

| ารพาณิชยกรา                                                          | รมและบริการ        |                |                   |         |                                          |         |            |                |            |
|----------------------------------------------------------------------|--------------------|----------------|-------------------|---------|------------------------------------------|---------|------------|----------------|------------|
| • สถานนาม<br>จำนวนสถานี                                              | น<br>น้ำมัน (ปั๊ม) |                |                   | 2       | แห่ง                                     |         |            |                |            |
| จ้านวนสถานีเ                                                         | เบบปั้มหลอด        |                |                   | 7       | แห่ง                                     |         |            |                |            |
|                                                                      | × 1× .             | - ×            |                   | _       |                                          |         |            |                |            |
| านวนสูนยการ                                                          | พา/ห้างสรรท        | เสินคา         |                   | _       | แห่ง                                     |         |            |                |            |
| านวนทลาดสต                                                           | 9                  |                |                   |         | uris                                     |         |            |                |            |
| ถานประกอบก                                                           | ns<br>             |                |                   | Ē       | 1                                        |         |            |                |            |
| 14 24 061 1411                                                       | 1010100101         | 991 IN 145 U.4 | สาธารณสุข         | F       |                                          | แหง     |            |                |            |
| านวนสถานบร                                                           | การทาม พรา         | เสถานบรกา      | 5                 | Ļ       |                                          | แห่ง    |            |                |            |
| านวนเรงแรม<br>«                                                      |                    |                |                   | F       | 20                                       | แห่ง    |            |                |            |
| านวนเรงภาพ                                                           | ยนทร               |                |                   | L       |                                          | แห่ง    |            |                |            |
| านวนธนาคาร                                                           |                    |                |                   | L       |                                          | แห่ง    |            |                |            |
| ารทองเทียว<br>ร่วอันซี่                                              |                    | u d and o au d | -                 |         | สถามเพื่อ                                |         | อ้านวมมักเ |                | ิ่งมี      |
| สาตมา มอยเหลงาลงน<br>1 หาดสูงินทร์<br>2 หาดบางเทา<br>3 หาดลายัน<br>4 |                    |                | 10 4              | หม่     | สมานการ<br>เพิ่3                         |         | 41838801   | 700.000        | <b>9</b> D |
|                                                                      |                    |                |                   | พม      |                                          | 700.000 |            |                |            |
|                                                                      |                    |                |                   | ทม      | เคี6                                     | 300,000 | 300,000    |                |            |
|                                                                      |                    |                |                   |         |                                          |         |            |                | _          |
| 5                                                                    |                    |                |                   |         |                                          |         |            |                |            |
| ารปศุลัตว์                                                           |                    |                |                   | <u></u> |                                          |         |            |                | _          |
| จำนวนเกษ<br>ณี่เรื่อ                                                 | <b>គ</b> នភាន      | โค             | กระบือ            |         | เปิด                                     | ไก่     | หมู        | UNE            |            |
| แห่ง                                                                 |                    |                | 1                 | 5       | 33                                       | 395     |            | 7              |            |
| ตัว (โดยประ                                                          | ะมาณ)              |                | 5                 | 8       | 160                                      | 1,325   | 53         | 0              | ٦          |
| ารประมงและ                                                           | สัตว์น้ำ           |                |                   |         | L. L. L. L. L. L. L. L. L. L. L. L. L. L |         |            |                |            |
| านวนผู้มีอาชีข                                                       | งทำประมงดา         | มวิธีธรรมช     | าดี (จับสัตว์มา   | เซาย)   | 2                                        |         | ราย        |                |            |
| จำนวนผู้มี<br>ทำการปร                                                | อาชีพ<br>ระมง      | กุ้ง           | ปลา               |         | 1185                                     | ป       | กบ         | อื่นๆ          |            |
| ราย                                                                  |                    |                |                   | 2       |                                          |         |            |                |            |
| จำนวนโดยป<br>(ตัน/ปี                                                 | ระมาณ              |                |                   |         |                                          |         |            |                |            |
| 1                                                                    |                    |                |                   |         |                                          |         |            |                |            |
| านวนผู้มีอาชีา                                                       | พประมง (แบา        | แลี้ยง)        |                   |         |                                          |         | ราย        |                |            |
| จำนวนผู้มีอาชีพ<br>ทำการประมง กุ้ง<br>เลี้ยง                         |                    | กุ้ง           | ปลา               |         | <b>N85</b>                               | ų       | กบ         | อื่นๆ          |            |
| ราย                                                                  |                    |                |                   |         |                                          |         |            |                | ]          |
| บ่อ (โดยประ                                                          | ะมาณ)              |                |                   |         |                                          |         |            |                |            |
| านพาหนะที่ไ                                                          | ช้งานในพื้นที่     |                |                   |         |                                          |         |            |                |            |
| จ้านวนย                                                              | ามพาหมะ            | รณพื้          | มการเกษ <b>ตร</b> |         | รถบรรทุกสินค้า                           | เรือา   | ไระมง      | เรือท่องเที่ยว | 2          |
|                                                                      |                    |                |                   |         |                                          |         |            |                |            |

รูปที่ 23 รูปแสดงหน้าจอจัดการข้อมูลด้านเศรษฐกิจ (ส่วนที่ 2)

|                                                                    | สถาบันวิจัยและให้ดำปธึกษาแห่ง<br>มหาวิทยาลัยธรธมศาสตร์ |
|--------------------------------------------------------------------|--------------------------------------------------------|
| คู่มือการใช้งาน(User Manual)ระบบข้อมูลสารสนเทศองค์กรปกครองท้องถิ่น | วันที่ปรับปรุง : 15/03/2549                            |
| ของ กรมส่งเสริมการปกครองท้องถิ่น                                   | เวอร์ชั้น : 1.0                                        |

## ปุ่มคำสั่งที่เกี่ยวข้องในข้อมูลด้านเศรษฐกิจ

้ปุ่ม **ย้อนกลับ** เมื่อกลิกปุ่มนี้ข้อมูลจะแสดงผลหน้าข้อมูลด้านเศรษฐกิจ(ส่วนที่ 1)

- ปุ่ม <sup>ยกเลิก</sup> เมื่อคลิกปุ่มนี้เป็นการยกเลิกการกรอกข้อมูลหรือยกเลิกการบันทึกข้อมูลหรือการกรอกข้อมูลและ จะแสดงผลหน้าหลักสำหรับการบันทึกข้อมูล
- ้ ปุ่ม <u>ขันทึก</u> เป็นปุ่มสำหรับบันทึกลงฐานข้อมูลซึ่งเมื่อกดปุ่มนี้แล้วข้อมูลจะแสดงผลหน้านี้
- ้ปุ่ม <sup>บันทึกและถัดไป</sup> เป็นปุ่มสำหรับบันทึกลงฐานข้อมูลและจะแสดงผลหน้าข้อมูลด้านสังคม

#### 2.4 ข้อมูลด้านสังคม

ข้อมูลทางสังคม ประกอบไปด้วยข้อมูลทางด้าน ศาสนา การนับถือศาสนา ข้อมูลชุมชน สถานศึกษาที่อยู่ ในชุมชน ศูนย์พัฒนาเด็กเล็ก ซึ่งข้อมูลที่ได้นี้ก็สามารถนำวิธีที่ได้จากการทำแบบสอบถามนั้นมาศึกษาวิเคราะห์ ปัญหาที่เกิดขึ้นในชุมชนและหาแนวทางแก้ไข

#### การบันทึกข้อมูล

**2.4.1ข้อมูลด้านสังคม** >> ข้อมูลศาสนสถาน ประกอบด้วย

- จำนวนวัด
- จำนวนเมรุเผาศพ
- จำนวนโบสถ์
- จำนวนมัสยิด

จำนวนสุสาน แบ่งออกเป็น

- จำนวนสุสานคริสต์
- จำนวนสุสานอิสลาม
- จำนวนสุสานจีน

2.4.2ข้อมูลด้านสังคม >> ข้อมูลผู้นับถือศาสนา ประกอบด้วย

- จำนวนผู้นับถือศาสนาพุทธ
- จำนวนผู้นับถือศาสนาอิสลาม
- จำนวนผู้นับถือศาสนาคริสต์
- จำนวนผู้นับถือศาสนาอื่นๆ

|                                                                    | สถาบันวิจัยและให้ดำปรึกษาแห่ง<br>มหาวิทยาลัยธรรมศาสตร์ |
|--------------------------------------------------------------------|--------------------------------------------------------|
| คู่มือการใช้งาน(User Manual)ระบบข้อมูลสารสนเทศองค์กรปกครองท้องถิ่น | วันที่ปรับปรุง : 15/03/2549                            |
| ของ กรมส่งเสริมการปกครองท้องถิ่น                                   | เวอร์ชั้น : 1.0                                        |

ซึ่งข้อมูลคังกล่าวสามารถดูไค้จากรูปที่ 24 รูปแสคงหน้าจอจัคการข้อมูลค้านสังคม (ส่วนที่ 1)

| :: ข้อมูลด้านสังคม        |                                  |          |
|---------------------------|----------------------------------|----------|
| 🚺 ข้อมูลศาสนสถาน          |                                  |          |
| จำนวนวัด                  | 1 แห่ง                           |          |
| จำนวนเมรุเยาศพ            | 1 แห่ง 🔿 เพียงพอ 🔿 ไม่เพียงพอ    |          |
| จำนวนโบสถ์ (ศาสานาคริสต์) | แห่ง                             |          |
| จำนวนมัสยิต               | 4 แห่ง                           |          |
| จำนวนสุสาน                |                                  |          |
| - คริสต์                  | แห่ง                             |          |
| - อิสลาม                  | 2 แห่ง                           |          |
| -จีน                      | 1 แห่ง                           |          |
| 🛟 ข้อมูลผู้นับถือศาสนา    |                                  |          |
| จำนวนผู้นับถือศาสนาพุทธ   | ร้อยละ 36.56                     |          |
| จำนวนผู้นับถือศาสนาอิสลาม | ร้อยละ 63.44                     |          |
| จำนวนผู้นับถือศาสนาคริสต์ | ร้อยละ                           |          |
| จำนวนผู้นับถือศาสนาอื่นๆ  | ร้อยละ                           |          |
|                           | ี้ ข้อนกลับ ยกเลิก บันทึก บันทึก | และถัดไป |

รูปที่ 24 รูปแสดงหน้าจอจัดการข้อมูลด้านสังกม (ส่วนที่ 1)

## ปุ่มคำสั่งที่เกี่ยวข้องในข้อมูลด้านสังคม

- ้ปุ่ม <u>ย้อนกลับ</u> เมื่อคลิกปุ่มนี้ข้อมูลจะแสดงผลหน้าข้อมูลด้านเศรษฐกิจ(ส่วนที่ 2)
- ปุ่ม <sup>ยกเลิก</sup> เมื่อคลิกปุ่มนี้เป็นการยกเลิกการกรอกข้อมูลหรือยกเลิกการบันทึกข้อมูลหรือการกรอกข้อมูลและ จะแสดงผลหน้าหลักสำหรับการบันทึกข้อมูล
- ้ปุ่ม <u>ขันทึก</u> เป็นปุ่มสำหรับบันทึกลงฐานข้อมูลซึ่งเมื่อกดปุ่มนี้แล้วข้อมูลจะแสดงผลหน้านี้
- ้ปุ่ม <sup>บันทึกและถัดไป</sup> เป็นปุ่มสำหรับบันทึกลงฐานข้อมูลและจะแสดงผลหน้าข้อมูลชุมชน(เฉพาะเขตเทศบาล)

|                                                                    | สถาบันวิจัยและให้ดำปรึกษาแห่ง<br>มหาวิทยาลัยธรรมศาสตร์ |
|--------------------------------------------------------------------|--------------------------------------------------------|
| คู่มือการใช้งาน(User Manual)ระบบข้อมูลสารสนเทศองค์กรปกครองท้องถิ่น | วันที่ปรับปรุง : 15/03/2549                            |
| ของ กรมส่งเสริมการปกครองท้องถิ่น                                   | เวอร์ชั้น : 1.0                                        |

 2.4.3ข้อมูลด้านสังคม >> ข้อมูลชุมชน (เฉพาะเขตเทศบาล) จะเห็นปุ่มการเพิ่มข้อมูลและลบข้อมูลและสามารถเพิ่ม หรือลบข้อมูลได้ดังตัวอย่างที่กล่าวมาข้างต้นซึ่งข้อมูลดังกล่าวสามารถดูได้จากรูปที่ 25 รูปแสดงหน้าจอจัดการ ข้อมูลด้านสังคม (ส่วนที่ 2)

| Ð  | ลชุมชน     | (เฉพาะเขต | เทศบาล)   |                       |                   |
|----|------------|-----------|-----------|-----------------------|-------------------|
|    | <b>ລ</b> ນ |           |           |                       | เพิ่ม             |
| ລນ |            | ล่ำดับที่ | ชื่อชุมชน | จำนวนบ้าน (ครัวเรือน) | จำนวนประชากร (คน) |
| ſ  |            | 1         | เขียวขจั  | 500                   | 3000              |

รูปที่ 25 รูปแสดงหน้าจอจัดการข้อมูลด้านสังคม (ส่วนที่ 2)

## ปุ่มคำสั่งที่เกี่ยวข้องในหน้าข้อมูลชุมชน(เฉพาะเขตเทศบาล)

้ปุ่ม <u>ย้อนกลับ</u> เมื่อคลิกปุ่มนี้ข้อมูลจะแสดงผลหน้าข้อมูลทางด้านศาสนา

ปุ่ม เมื่อคลิกปุ่มนี้เป็นการยกเลิกการกรอกข้อมูลหรือยกเลิกการบันทึกข้อมูลหรือการกรอกข้อมูลและ จะแสดงผลหน้าหลักสำหรับการบันทึกข้อมูล

้ปุ่ม <u>ขันทึก</u>เป็นปุ่มสำหรับบันทึกลงฐานข้อมูลซึ่งเมื่อกดปุ่มนี้แล้วข้อมูลจะแสดงผลหน้านี้

้ปุ่ม <sup>บันทึกและถัดไป</sup> เป็นปุ่มสำหรับบันทึกลงฐานข้อมูลและจะแสดงผลหน้าข้อมูลสถานศึกษา

2.4.4ข้อมูลด้านสังคม >> ข้อมูลสถานศึกษา ประกอบด้วย

- ข้อมูลสถานศึกษาที่อยู่ในสังกัดองค์กรปกครองส่วนท้องถิ่นของท่านก็จะระบุตั้งแต่อนุบาลถึงระดับ มัธยมศึกษาตอนปลาย
- ข้อมูลสถานศึกษาที่อยู่ในสังกัดกระทรวงศึกษาธิการก็จะระบุตั้งแต่อนุบาลถึงระดับอุดมศึกษา
- ข้อมูลสถานศึกษาที่อยู่ในสังกัดเอกชนจะระบุตั้งแต่อนุบาลถึงระดับอุดมศึกษา

|                                                                    | สถาบันวิจัยและให้ดำปธึกษาแห่ง<br>มหาวิทยาลัยธรรมศาสตร์ |
|--------------------------------------------------------------------|--------------------------------------------------------|
| คู่มือการใช้งาน(User Manual)ระบบข้อมูลสารสนเทศองค์กรปกครองท้องถิ่น | วันที่ปรับปรุง : 15/03/2549                            |
| ของ กรมส่งเสริมการปกครองท้องถิ่น                                   | เวอร์ชั้น : 1.0                                        |

#### **2.4.5ข้อมูลด้านสังคม** >> ข้อมูลกีฬานันทนาการและการพักผ่อน แบ่งเป็น

- จำนวนสวนสาธารณะ
- จำนวนห้องสมุคประชาชน
- จำนวนลานกีฬา
- จำนวนสนามกีฬา

## 2.4.6ข้อมูลด้านสังคม >> ข้อมูลศูนย์พัฒนาเด็กเล็ก ประกอบด้วย

- จำนวนศูนย์พัฒนาเด็กเล็ก
- จำนวนนักเรียนเด็กเล็ก
- จำนวนกรูพี่เลี้ยงทั้งหมด
- จำนวนครูพี่เลี้ยงที่ผ่านการอบรม
- จำนวนครูพี่เลี้ยงที่ไม่ผ่านการอบรม
- งบประมาณในการบริหารศูนย์เด็กเล็ก
  - เป็นงบอุคหนุนเท่าไร
  - งบท้องถิ่นเท่าไร

ซึ่งข้อมูลคังกล่าวสามารถดูไค้จากรูปที่ 26 รูปแสคงหน้าจอจัคการข้อมูลค้านสังคม (ส่วนที่ 3)

|                                                                    | สถาบันวิจัยและให้ดำปธึกษาแห่ง<br>มหาวิทยาลัยธรธมศาสตร์ |
|--------------------------------------------------------------------|--------------------------------------------------------|
| คู่มือการใช้งาน(User Manual)ระบบข้อมูลสารสนเทศองค์กรปกครองท้องถิ่น | วันที่ปรับปรุง : 15/03/2549                            |
| ของ กรมส่งเสริมการปกครองท้องถิ่น                                   | เวอร์ชั้น : 1.0                                        |

| :: ข้อมูลด้านสังคม                                      |                               |
|---------------------------------------------------------|-------------------------------|
| ข้อมูลสถานศึกษา                                         | 2 <b>2</b> million (1997)     |
| จำนวนสถานศึกษาท้อยู่ในสังก็คองคิกรปกครองส่วนท้อ         | งงอินของท่าน                  |
| ระดับอนุบาล                                             | 1 แห่ง 🔿 เพียงพอ 💿 ไม่เพียงพอ |
| ระดับอนุบาลถึงประถมศึกษา                                | 1 แห่ง 🔘 เพียงพอ 💿 ไม่เพียงพอ |
| ระดับอนุบาลถึงประถมศึกษาและมัธยมต้น                     | แห่ง 🔿 เพียงพอ 🔿 ไม่เพียงพอ   |
| ระดับอนุบาลถึงประถมศึกษา,มัธยมต้นและมัธยมปลาย           | แห่ง 🔿 เพียงพอ 🔿 ไม่เพียงพอ   |
| ้ำนวนสถานศึกษาที่อยู่ในสังกั <del>ด</del> กระทรวงศึกษาข |                               |
| - ระดับประถม                                            | 1 แห่ง 🔿 เพียงพอ 🔿 ไม่เพียงพอ |
| ระดับมัธยม                                              | แห่ง 🔿 เพียงพอ 🔿 ไม่เพียงพอ   |
| - ระดับอาชีวดึกษา                                       | แห่ง 🔿 เพียงพอ 🔿 ไม่เพียงพอ   |
| - ระดับอุดมศึกษา                                        | แห่ง 🔿 เพียงพอ 🔿 ไม่เพียงพอ   |
| ้ำนวนสถานศึกษาที่อยู่ในสังกั <del>ด</del> เอกชน         |                               |
| - ระดับประถม                                            | แห่ง 🔿 เพียงพอ 🔿 ไม่เพียงพอ   |
| - ระดับมัธยม                                            | แห่ง 🔿 เพียงพอ 🔿 ไม่เพียงพอ   |
| - ระดับอาชีวศึกษา                                       | แห่ง 🔿 เพียงพอ 🔿 ไม่เพียงพอ   |
| - ระดับอุดมศึกษา                                        | แห่ง 🔿 เพียงพอ 🔿 ไม่เพียงพอ   |
| 🔋 ข้อมูลกีฬา นันทนาการ และการพักผ่อน                    |                               |
| จำนวนสวนสาธารณะ 1 แห่ง                                  | 💿 เพียงพอ 🔘 ไม่เพียงพอ        |
| จำนวนห้องสมุดประชาชน 1 แห่ง                             | 💿 เพียงพอ 🔘 ไม่เพียงพอ        |
| จำนวนลานกีฬา แห่ง                                       | ผู้ดูแล                       |
| จ้านวนสนามกีฬา 2 แห่ง                                   | ผ้ดแล โรงเรียน                |
|                                                         |                               |
| 🛢 ศูนย์พัฒนาเด็กเล็ก                                    |                               |
| จำนวนสูนย์พัฒนาเด็กเล็ก                                 | 1 แห่ง 🔘 เพียงพอ 💿 ไม่เพียงพอ |
| จำนวนนักเรียนเด็กเล็ก                                   | 195 คน                        |
| จำนวนครูพี่เลี้ยงทั้งหมด                                | 12 mu                         |
| จำนวนครูพี่เลี้ยงที่ผ่านการอบรม                         | 12 คน                         |
| จำนวนครพี่เสี้ยงที่ไม่ผ่านการอบรม                       | คน                            |
|                                                         |                               |
| เงินอุดหนุน                                             | 1,008,000.00 <sub>บาท</sub>   |
| งบท้องถิ่น                                              | 1,008,000.00 <sub>ນາກ</sub>   |
|                                                         | ้ย้อนกลับ ยกเลิก บันทึก       |
|                                                         | โป้นทึกและถัดไป               |

รูปที่ 26 รูปแสดงหน้าจอจัดการข้อมูลด้านสังคม (ส่วนที่ 3)

|                                                                    | สถาบันวิจัยและให้ดำปรึกษาแห่ง<br>มหาวิทยาลัยธรรมศาสตร์ |
|--------------------------------------------------------------------|--------------------------------------------------------|
| คู่มือการใช้งาน(User Manual)ระบบข้อมูลสารสนเทศองค์กรปกครองท้องถิ่น | วันที่ปรับปรุง : 15/03/2549                            |
| ของ กรมส่งเสริมการปกครองท้องถิ่น                                   | เวอร์ชั่น : 1.0                                        |

## ปุ่มคำสั่งที่เกี่ยวข้องในหน้าข้อมูลสถานศึกษา

้ ปุ่ม **ย้อนกลับ** เมื่อคลิกปุ่มนี้ข้อมูลจะแสดงผลหน้าข้อมูลชุมชน(เฉพาะเขตเทศบาล)

้ปุ่ม <sup>ยกเลิก</sup> เมื่อคลิกปุ่มนี้เป็นการยกเลิกการกรอกข้อมูลหรือยกเลิกการบันทึกข้อมูลหรือการกรอกข้อมูลและ จะแสดงผลหน้าหลักสำหรับการบันทึกข้อมูล

- ้ ปุ่ม <sup>บันทึก</sup> เป็นปุ่มสำหรับบันทึกลงฐานข้อมูลซึ่งเมื่อกดปุ่มนี้แล้วข้อมูลจะแสดงผลหน้านี้
- ้ปุ่ม <sup>บันทึกและถัดไป</sup> เป็นปุ่มสำหรับบันทึกลงฐานข้อมูลและจะแสดงผลหน้าข้อมูลด้านสาธารณสุข

#### 2.5 ข้อมูลด้านสาธารณสุข

ข้อมูลทางด้านสาธารณสุขประกอบด้วยข้อมูลที่เกี่ยวกับ สถานบริการด้านสาธารณสุข ข้อมูลบุคคลากร ทางด้านการแพทย์ เช่น จำนวนแพทย์หรือพยาบาลที่ประจำหรืออยู่ในพื้นที่ ข้อมูลด้านสุขาภิบาล สถานีอนามัย และ โรกที่เกิดขึ้นในชุมชนหรือในพื้นที่ เป็นต้น

#### การบันทึกข้อมูล

2.5.1ข้อมูลทางด้านสาธารณสุข>>สถานบริการสาธารณสุขประกอบด้วย

- จำนวนโรงพยาบาล/สถานีอนามัยเท่าไรและเพียงพอกับความต้องการหรือไม่
- จำนวนศูนย์บริการสาธารณสุขเท่าไรและเพียงพอกับความต้องการหรือไม่
- จำนวนคลึกนิกเอกชน(แห่ง)
- จำนวนร้านขายยา(แห่ง)

## 2.5.2ข้อมูลทางด้านสาธารณสุข>>ข้อมูลบุคลากรทางการแพทย์ประกอบด้วย

- จำนวนแพทย์
- จำนวนพยาบาล
- จำนวนทันตแพทย์
- จำนวนเภสัชกร
- จำนวนจนง.ส่งเสริมสาธารณสุข
- จำนวนพนง.อนามัย
- จำนวนพนง.สุขาภิบาล

|                                                                    | สถาบันวิจัยและให้ดำปธึกษาแห่ง<br>มหาวิทยาลัยธรรมศาสตร์ |
|--------------------------------------------------------------------|--------------------------------------------------------|
| คู่มือการใช้งาน(User Manual)ระบบข้อมูลสารสนเทศองค์กรปกครองท้องถิ่น | วันที่ปรับปรุง : 15/03/2549                            |
| ของ กรมส่งเสริมการปกครองท้องถิ่น                                   | เวอร์ชั้น : 1.0                                        |

• จำนวนจนง.สาธารณสุขชุมชน

# 2.5.3ข้อมูลทางด้านสาธารณสุข>>โรคที่เกิดขึ้นเป็นประจำในท้องถิ่น สามารถระบุโรคที่เกิดขึ้นหรือระบาดในพื้นที่ได้ 3 โรค

| สถานบริการ                                               | รสาธารณสุข               |             |                        |
|----------------------------------------------------------|--------------------------|-------------|------------------------|
| จ้ำนวนโรงพยาบาล/สถานีอนามัย<br>จำนวนดูนย์บริการสาธารณสุข |                          | 1 แห่ง      | 💿 เพียงพอ 🔘 ไม่เพียงพอ |
|                                                          |                          | แห่ง        | 🔘 เพียงพอ 🔘 ไม่เพียงพอ |
| จำนวนคลีนิ                                               | าเอกชน                   | 1 แห่ง      |                        |
| จำนวนร้านข                                               | ขายยา                    | 2 แห่ง      |                        |
| ข้อมูลบุคลา                                              | กรทางการนพทย์            |             |                        |
|                                                          | ประเภทบุคลากร            | จ้านวน (คน) |                        |
| แพร                                                      | ย์                       |             | 🔾 เพียงพอ 🔾 ไม่เพียงพอ |
| พยา                                                      | บาล                      | 1           | 🔘 เพียงพอ 💿 ไม่เพียงพอ |
| ทันร                                                     | แพทย์                    |             | 🔿 เพียงพอ 🔿 ไม่เพียงพอ |
| ភោតិវ                                                    | ะกร                      |             | 🔘 เพียงพอ 🔘 ไม่เพียงพอ |
| จพง                                                      | . ส่งเสริมสาธารณะสุข     | 2           | 🔘 เพียงพอ 💿 ไม่เพียงพอ |
| พนง                                                      | . อนามัย                 | 1           | 🔘 เพียงพอ 💿 ไม่เพียงพอ |
| พนง                                                      | . สุขาภิบาล              |             | 🔘 เพียงพอ 🔘 ไม่เพียงพอ |
| จพง                                                      | . สาธารณะสุขชุมชน        |             | 🔘 เพียงพอ 🔘 ไม่เพียงพอ |
|                                                          | รวม                      | 4           |                        |
| โรคที่เกิดขึ้า                                           | "<br>แป็นประจำในท้องถิ่น |             | Λ                      |
| <ol> <li>โรงอุจ</li> </ol>                               | ระร่วง                   |             |                        |
| 2. ตาแตง                                                 |                          |             |                        |
|                                                          |                          |             |                        |

## รูปที่ 27 รูปแสดงหน้าจอจัดการข้อมูลด้านสาธารณสุข

|                                                                    | สถาบันวิจัยและให้ดำปธึกษาแห่ง<br>มหาวิทยาลัยธรธมศาสตร์ |
|--------------------------------------------------------------------|--------------------------------------------------------|
| คู่มือการใช้งาน(User Manual)ระบบข้อมูลสารสนเทศองค์กรปกครองท้องถิ่น | วันที่ปรับปรุง : 15/03/2549                            |
| ของ กรมส่งเสริมการปกครองท้องถิ่น                                   | เวอร์ชั้น : 1.0                                        |

## ปุ่มกำสั่งที่เกี่ยวข้องในหน้าข้อมูลด้านสาธารณสุข

้ปุ่ม **ย้อนกลับ** เมื่อกลิกปุ่มนี้ข้อมูลจะแสดงผลหน้าข้อมูลสถานศึกษา

ปุ่ม <sup>ยกเลิก</sup> เมื่อคลิกปุ่มนี้เป็นการยกเลิกการกรอกข้อมูลหรือยกเลิกการบันทึกข้อมูลหรือการกรอกข้อมูลและ จะแสดงผลหน้าหลักสำหรับการบันทึกข้อมูล

้ ปุ่ม <sup>บันทึก</sup> เป็นปุ่มสำหรับบันทึกลงฐานข้อมูลซึ่งเมื่อกดปุ่มนี้แล้วข้อมูลจะแสดงผลหน้านี้

ปุ่ม <sup>ขันทึกและถัดไป</sup> เป็นปุ่มสำหรับบันทึกลงฐานข้อมูลและจะแสดงผลหน้าข้อมูลด้านการป้องกันและบรรเทาสา ธารณภัย

#### 2.6 ข้อมูลด้านการป้องกันและบรรเทาสาธารณภัย

ข้อมูลด้านการป้องกันและบรรเทาสาธารณภัยประกอบด้วยข้อมูลที่เกี่ยวกับภัยอันตรายต่างๆที่เกิดขึ้นใน หน่วยงานหรือในพื้นที่ เช่น ภัยที่เกิดจากธรรมชาติ หรือภัยที่เกิดด้วยมือของมนุษย์ ล้วนแล้วแต่ให้เกิดความเสียหาย ต่อทรัพย์สิน เป็นต้น

#### การบันทึกข้อมูล

2.6.1ข้อมูลด้านการป้องกันและบรรเทาสาธารณภัย>>จำนวนเจ้าหน้าที่ปฏิบัติงาน (พนักงานดับเพลิง)

- จำนวนข้าราชการและเพียงพอกับความต้องการหรือไม่
- จำนวนพนักงานประจำและเพียงพอกับความต้องการหรือไม่
- จำนวนลูกจ้างและเพียงพอกับความต้องการหรือไม่
- จำนวนอาสาสมัครฯและเพียงพอกับความต้องการหรือไม่

#### 2.6.2ข้อมูลด้านการป้องกันและบรรเทาสาธารณภัย>>สถิติการเกิดเพลิงใหม้ประกอบด้วย

- จำนวนการเกิดเพลิงใหม้
- จำนวนผู้เสียชีวิต
- จำนวนผู้ที่ได้รับบาดเจ็บ
- จำนวนทรัพย์สินที่ได้รับความเสียหาย
- การให้ความช่วยเหลือ

ซึ่งข้อมูลดังกล่าวสามารถดูได้จากรูปที่ 28 รูปแสดงหน้าจอจัดการข้อมูลด้านการป้องกันและบรรเทาสาธารณภัย (ส่วนที่ 1)

|                                                                    | สถาบันวิจัยและให้ดำปรึกษาแห่ง<br>มหาวิทยาลัยธรรมศาสตร์ |
|--------------------------------------------------------------------|--------------------------------------------------------|
| คู่มือการใช้งาน(User Manual)ระบบข้อมูลสารสนเทศองค์กรปกครองท้องถิ่น | วันที่ปรับปรุง : 15/03/2549                            |
| ของ กรมส่งเสริมการปกครองท้องถิ่น                                   | เวอร์ชั้น : 1.0                                        |

| ประเภท                        | จ้ำนวน (ค | น)       |                                 |
|-------------------------------|-----------|----------|---------------------------------|
| ข้าราชการ                     |           | 100      | 💿 เพียงพอ 🔿 ไม่เพียงพอ 🔿 ไม่ระร |
| พนง.ประจำ                     |           | 125      | 💿 เพียงพอ 🔿 ไม่เพียงพอ 🔿 ไม่ระว |
| ลูกจ้าง                       |           | 85       | 💿 เพียงพอ 🔿 ไม่เพียงพอ 🔿 ไม่ระว |
| อาสาสมัครษ                    |           | 49       | 🔘 เพียงพอ 🔘 ไม่เพียงพอ 💿 ไม่ระว |
| สถิติการเกิดเพลิงไหม้         |           |          |                                 |
| ำนวนการเกิดเพลิงไหม้          | 1         | ครั้ง/ปี |                                 |
| นู้เสียชีวิต                  | 2         | คน/ปี    |                                 |
| ผู้ได้รับบาดเจ็บ              | 10        | คน/ปี    |                                 |
| ทรัพย์สินที่ได้รับความเสียหาย | 30,000    | บาท/ปี   |                                 |
| าารให้ความช่วยเหลือ           | 30,000    | บาท/ปี   |                                 |

รูปที่ 28 รูปแสดงหน้าจอจัดการข้อมูลด้านการป้องกันและบรรเทาสาธารณภัย (ส่วนที่ 1) ปุ่มกำสั่งที่เกี่ยวข้องในหน้าจำนวนเจ้าหน้าที่ดับเพลิง และสถิติการเกิดเพลิงใหม้

้ ปุ่ม <u>ย้อนกลับ</u> เมื่อคลิกปุ่มนี้ข้อมูลจะแสดงผลหน้าข้อมูลด้านสาธารณสุข

ปุ่ม เมื่อคลิกปุ่มนี้เป็นการยกเลิกการกรอกข้อมูลหรือยกเลิกการบันทึกข้อมูลหรือการกรอกข้อมูลและ จะแสดงผลหน้าหลักสำหรับการบันทึกข้อมูล

้ปุ่ม <u>ขันทึก</u>เป็นปุ่มสำหรับบันทึกลงฐานข้อมูลซึ่งเมื่อกดปุ่มนี้แล้วข้อมูลจะแสดงผลหน้านี้

ปุ่ม <sup>บันทึกและถัดไป</sup> เป็นปุ่มสำหรับบันทึกลงฐานข้อมูลและจะแสดงผลหน้าข้อมูลด้านการป้องกันและบรรเทาสา ธารณภัย(รถดับเพลิง)

|                                                                    | สถาบันวิจัยและให้ดำปธึกษาแห่ง<br>มหาวิทยาลัยธรธมศาสตร์ |
|--------------------------------------------------------------------|--------------------------------------------------------|
| คู่มือการใช้งาน(User Manual)ระบบข้อมูลสารสนเทศองค์กรปกครองท้องถิ่น | วันที่ปรับปรุง : 15/03/2549                            |
| ของ กรมส่งเสริมการปกครองท้องถิ่น                                   | เวอร์ชั้น : 1.0                                        |

#### 2.6.3ข้อมูลด้านการป้องกันและบรรเทาสาธารณภัย>>รถดับเพลิง ประกอบด้วย

- จำนวนรถดับเพลิงและเพียงพอกับความต้องการหรือไม่
- รายละเอียดของรถดับเพลิงประกอบด้วย
  - ขนาดความจุน้ำของรถดับเพลิง
  - ซื้อเมื่อปี
  - ราคา
  - แหล่งที่มาของงบประมาณ

ซึ่งข้อมูลดังกล่าวสามารถดูได้จากรูปที่ 29 รูปแสดงหน้าจอจัดการข้อมูลด้านการป้องกันและบรรเทาสาธารณภัย (ส่วนที่ 2)

| ทับเพลิง  |        |                       |             |              |                           |
|-----------|--------|-----------------------|-------------|--------------|---------------------------|
| แวนรถดับเ | พลิง   | 1 คัน                 | 💿 เพียงพอ ( | 🔿 ไม่เพียงพอ |                           |
| ລນ        |        |                       |             |              | เพิ่ม                     |
| ลบ        | คันที่ | ชนาดความจุน้ำ (ลบ.ม.) | ซื้อเมื่อป  | ราคา         | แหล่งที่มาของ<br>งบประมาณ |
|           | 1      | 12,000.00             | 2546        | 1,500,000    | เงินอดหนน                 |

รูปที่ 29 รูปแสดงหน้าจอจัดการข้อมูลด้านการป้องกันและบรรเทาสาธารณภัย (ส่วนที่ 2)

ปุ่มคำสั่งที่เกี่ยวข้องในหน้าจำนวนรถคับเพลิง

้ปุ่ม **ย้อนกลับ** เมื่อกลิกปุ่มนี้ข้อมูลจะแสดงผลหน้าข้อมูลเจ้าหน้าที่ดับเพลิง

ปุ่ม <sup>ยกเลิก</sup> เมื่อคลิกปุ่มนี้เป็นการยกเลิกการกรอกข้อมูลหรือยกเลิกการบันทึกข้อมูลหรือการกรอกข้อมูลและ จะแสดงผลหน้าหลักสำหรับการบันทึกข้อมูล

้ปุ่ม <u>ขันทึก</u>เป็นปุ่มสำหรับบันทึกลงฐานข้อมูลซึ่งเมื่อกคปุ่มนี้แล้วข้อมูลจะแสดงผลหน้านี้

ปุ่ม <sup>ขันทึกและถัดไป</sup> เป็นปุ่มสำหรับบันทึกลงฐานข้อมูลและจะแสดงผลหน้าข้อมูลด้านการป้องกันและบรรเทาสา ธารณภัย(รถยนต์บรรทุกน้ำ)

|                                                                    | สถาบันวิจัยและให้ดำปธึกษาแห่ง<br>มหาวิทยาลัยธรรมศาสตร์ |
|--------------------------------------------------------------------|--------------------------------------------------------|
| คู่มือการใช้งาน(User Manual)ระบบข้อมูลสารสนเทศองค์กรปกครองท้องถิ่น | วันที่ปรับปรุง : 15/03/2549                            |
| ของ กรมส่งเสริมการปกครองท้องถิ่น                                   | เวอร์ชั่น : 1.0                                        |

#### 2.6.4ข้อมูลด้านการป้องกันและบรรเทาสาธารณภัย>>รถยนต์บรรทุกน้ำประกอบด้วย

- จำนวนรถยนต์บรรทุกน้ำ
- รายละเอียดของรถยนต์บรรทุกน้ำประกอบด้วย
  - ขนาดความจุน้ำของรถดับเพลิง
  - ซื้อเมื่อปี
  - ราคา
  - แหล่งที่มาของงบประมาณ

ซึ่งข้อมูลดังกล่าวสามารถดูได้จากรูปที่ 30 รูปแสดงหน้าจอจัดการข้อมูลด้านการป้องกันและบรรเทาสาธารณภัย (ส่วนที่ 3)

| :: ข้อมูลต้านการข้            | lองกันและบร       | รถทาสาธารณะภัย        |             |               |                           |
|-------------------------------|-------------------|-----------------------|-------------|---------------|---------------------------|
| 🕄 รถยนท์บรรทุก<br>จำนวนรถยนท์ | เน้ำ<br>บรรทุกน้ำ | 1 คัน                 | 💿 เพียงพอ   | 🔿 ไม่เพียงพอ  |                           |
| ລນ                            |                   |                       |             |               | เพิ่ม                     |
| ລນ                            | คันที่            | ขนาดความจุน้ำ (ลบ.ม.) | ซื้อเมื่อปี | ราคา          | แหล่งที่มาของ<br>งบประมาณ |
|                               | 1                 | 60.00                 | 2545        | 1,998,000.00  | เงินอุตหนุน               |
|                               |                   |                       | ย้อนกลับ    | ยกเลิก บันทึก | บันทึกและถัดไป            |

รูปที่ 30 รูปแสดงหน้าจอจัดการข้อมูลด้านการป้องกันและบรรเทาสาธารณภัย (ส่วนที่ 3) ปุ่มคำสั่งที่เกี่ยวข้องในหน้าจำนวนรถยนต์บรรทุกน้ำ

้ปุ่ม <u>ย้อนกลับ</u> เมื่อคลิกปุ่มนี้ข้อมูลจะแสดงผลหน้าข้อมูลรถดับเพลิง

ปุ่ม <sup>ยกเลิก</sup> เมื่อคลิกปุ่มนี้เป็นการยกเลิกการกรอกข้อมูลหรือยกเลิกการบันทึกข้อมูลหรือการกรอกข้อมูลและ จะแสดงผลหน้าหลักสำหรับการบันทึกข้อมูล

้ปุ่ม <u>ขันทึก</u>เป็นปุ่มสำหรับบันทึกลงฐานข้อมูลซึ่งเมื่อกดปุ่มนี้แล้วข้อมูลจะแสดงผลหน้านี้

ปุ่ม <sup>บันทึกและถัดไป</sup> เป็นปุ่มสำหรับบันทึกลงฐานข้อมูลและจะแสดงผลหน้าข้อมูลด้านการป้องกันและบรรเทาสา ธารณภัย(รถกระเช้า)

|                                                                    | สถาบันวิจัยและให้ดำปธึกษาแห่ง<br>มหาวิทยาลัยธรรมศาสตร์ |
|--------------------------------------------------------------------|--------------------------------------------------------|
| คู่มือการใช้งาน(User Manual)ระบบข้อมูลสารสนเทศองค์กรปกครองท้องถิ่น | วันที่ปรับปรุง : 15/03/2549                            |
| ของ กรมส่งเสริมการปกครองท้องถิ่น                                   | เวอร์ชั้น : 1.0                                        |

#### 2.6.5ข้อมูลด้านการป้องกันและบรรเทาสาธารณภัย>>รถกระเช้า

- จำนวนรถกระเช้า
- รายละเอียดของรถกระเช้า ประกอบด้วย
  - ซื้อเมื่อปี
  - ∎ ราคา
  - แหล่งที่มาของงบประมาณ

ซึ่งข้อมูลดังกล่าวสามารถดูได้จากรูปที่ 31 รูปแสดงหน้าจอจัดการข้อมูลด้านการป้องกันและบรรเทาสาธารณภัย (ส่วนที่ 4)

| .:: ข้อมูลต้านการป้อ               | งกันและบรรเทาส | าธารณะภัย  |           |                  |                |
|------------------------------------|----------------|------------|-----------|------------------|----------------|
| 🛟 รถกระเข้า<br>จำนวนรถกระเข้<br>ลบ |                | 1 คัน      | 💿 เพียงพอ | 🔿 ไม่เพียงพอ     | เพิ่ม          |
| ลบ                                 | คันที่         | ซื้อเมื่อป | ราคา      | แหล่งที่มาของงบป | ระมาณ          |
|                                    | 1              | 2541       | 1,440,000 | เงินอุดหนุน      |                |
|                                    |                |            | ย้อนกลับ  | ยกเลิก บันทึก    | บันทึกและถัดไป |

รูปที่ 31 รูปแสดงหน้าจอจัดการข้อมูลด้านการป้องกันและบรรเทาสาธารณภัย (ส่วนที่ 4) ปุ่มคำสั่งที่เกี่ยวข้องในหน้าจำนวนรถกระเช้า

้ปุ่ม **ย้อนกลับ** เมื่อกลิกปุ่มนี้ข้อมูลจะแสดงผลหน้าข้อมูลรถยนต์บรรทุกน้ำ

้ปุ่ม <sup>ยกเลิก</sup> เมื่อคลิกปุ่มนี้เป็นการยกเลิกการกรอกข้อมูลหรือยกเลิกการบันทึกข้อมูลหรือการกรอกข้อมูลและ จะแสดงผลหน้าหลักสำหรับการบันทึกข้อมูล

้ปุ่ม <u>ขันทึก</u> เป็นปุ่มสำหรับบันทึกลงฐานข้อมูลซึ่งเมื่อกคปุ่มนี้แล้วข้อมูลจะแสดงผลหน้านี้

ปุ่ม <sup>บันทึกและถัดไป</sup> เป็นปุ่มสำหรับบันทึกลงฐานข้อมูลและจะแสดงผลหน้าข้อมูลด้านการป้องกันและบรรเทาสา ธารณภัย(รถบันได)

|                                                                    | สถาบันวิจัยและให้ดำปธึกษาแห่ง<br>มหาวิทยาลัยธรรมศาสตร์ |
|--------------------------------------------------------------------|--------------------------------------------------------|
| คู่มือการใช้งาน(User Manual)ระบบข้อมูลสารสนเทศองค์กรปกครองท้องถิ่น | วันที่ปรับปรุง : 15/03/2549                            |
| ของ กรมส่งเสริมการปกครองท้องถิ่น                                   | เวอร์ชั้น : 1.0                                        |

#### 2.6.6ข้อมูลด้านการป้องกันและบรรเทาสาธารณภัย>>รถบันได

- จำนวนรถบันได
- รายละเอียดของรถบันได ประกอบด้วย
  - ซื้อเมื่อปี
  - ราคา
  - แหล่งที่มาของงบประมาณ

ซึ่งข้อมูลดังกล่าวสามารถดูได้จากรูปที่ 32 รูปแสดงหน้าจอจัดการข้อมูลด้านการป้องกันและบรรเทาสาธารณภัย (ส่วนที่ 5)

| :: ข้อมูลค้า | นการปัง | องกันและบรร | เทาสาธารณะภัย |          |                 |                    |
|--------------|---------|-------------|---------------|----------|-----------------|--------------------|
| 🚼 รถบันได    | ก       |             |               |          |                 |                    |
| จำนวนร       | รถบันได |             | 1 คัน         | 💽 เพียงห | ผอ 🔘 ไม่เพียงพอ |                    |
| ē            | ลบ      |             |               |          |                 | เพิ่ม              |
|              | ลบ      | คันที่      | ซื้อเมื่อป    | ราคา     | แหล่งที่มาขอ    | งงบประมาณ          |
|              |         | 1           | 2545          | 850,000  | เอกชน           |                    |
|              |         |             |               |          |                 |                    |
|              |         |             |               | ย้อนกลับ | ยกเลิก บันข่    | ทึก บันทึกและถัดไป |

รูปที่ 32 รูปแสดงหน้าจอจัดการข้อมูลด้านการป้องกันและบรรเทาสาธารณภัย (ส่วนที่ 5) ปุ่มคำสั่งที่เกี่ยวข้องในหน้าจำนวนรถบันได

้ปุ่ม **ย้อนกลับ** เมื่อคลิกปุ่มนี้ข้อมูลจะแสดงผลหน้าข้อมูลรถกระเช้า

ปุ่ม **แก่ลิก** เมื่อคลิกปุ่มนี้เป็นการยกเลิกการกรอกข้อมูลหรือยกเลิกการบันทึกข้อมูลหรือการกรอกข้อมูลและ จะแสดงผลหน้าหลักสำหรับการบันทึกข้อมูล

้ปุ่ม <u>ขันทึก</u> เป็นปุ่มสำหรับบันทึกลงฐานข้อมูลซึ่งเมื่อกดปุ่มนี้แล้วข้อมูลจะแสดงผลหน้านี้

ปุ่ม <sup>บันทึกและถัดไป</sup> เป็นปุ่มสำหรับบันทึกลงฐานข้อมูลและจะแสดงผลหน้าข้อมูลด้านการป้องกันและบรรเทาสา ธารณภัย(เรือยนต์ดับเพลิง)

|                                                                    | สถาบันวิจัยและให้ดำปธึกษาแห่ง<br>มหาวิทยาลัยธรธมศาสตร์ |
|--------------------------------------------------------------------|--------------------------------------------------------|
| คู่มือการใช้งาน(User Manual)ระบบข้อมูลสารสนเทศองค์กรปกครองท้องถิ่น | วันที่ปรับปรุง : 15/03/2549                            |
| ของ กรมส่งเสริมการปกครองท้องถิ่น                                   | เวอร์ชั้น : 1.0                                        |

#### 2.6.7ข้อมูลด้านการป้องกันและบรรเทาสาธารณภัย>>เรือยนต์ดับเพลิง

- จำนวนเรือยนต์ดับเพลิง
- รายละเอียดของเรือยนต์ดับเพลิง ประกอบด้วย
  - ซื้อเมื่อปี
  - ∎ ราคา
  - แหล่งที่มาของงบประมาณ

ซึ่งข้อมูลดังกล่าวสามารถดูได้จากรูปที่ 33 รูปแสดงหน้าจอจัดการข้อมูลด้านการป้องกันและบรรเทาสาธารณภัย (ส่วนที่ 6)

| เรื่อยนด่ | <i>โ</i> ตับเพลิง | 3                |            |          |                 |           |
|-----------|-------------------|------------------|------------|----------|-----------------|-----------|
| จำนวน     | เรื่อยนฑ์ต่       | <b>วับเพลิ</b> ง | 1 ลำ       | 🔘 เพียงห | 4อ 💽 ไม่เพียงพอ |           |
|           | ลบ                |                  |            |          |                 | เพิ่ม     |
|           | ລນ                | ล้ำที่           | ซื้อเมื่อป | ราคา     | แหล่งที่มาขอ    | งงบประมาณ |
|           |                   | 1                | 2545       | 560,000  | เอกชน           |           |

รูปที่ 33 รูปแสดงหน้าจอจัดการข้อมูลด้านการป้องกันและบรรเทาสาธารณภัย (ส่วนที่ 6)

ปุ่มกำสั่งที่เกี่ยวข้องในหน้าจำนวนเรือยนต์คับเพลิง

้ปุ่ม <u>ย้อนกลับ</u> เมื่อกลิกปุ่มนี้ข้อมูลจะแสดงผลหน้าข้อมูลรถบันได

ปุ่ม <sup>ยกเลิก</sup> เมื่อคลิกปุ่มนี้เป็นการยกเลิกการกรอกข้อมูลหรือยกเลิกการบันทึกข้อมูลหรือการกรอกข้อมูลและ จะแสดงผลหน้าหลักสำหรับการบันทึกข้อมูล

้ปุ่ม <u>ขันทึก</u> เป็นปุ่มสำหรับบันทึกลงฐานข้อมูลซึ่งเมื่อกคปุ่มนี้แล้วข้อมูลจะแสดงผลหน้านี้

ปุ่ม <sup>บันทึกและถัดไป</sup> เป็นปุ่มสำหรับบันทึกลงฐานข้อมูลและจะแสดงผลหน้าข้อมูลด้านการป้องกันและบรรเทาสา ธารณภัย(เครื่องดับเพลิงชนิดหาบหาม)

|                                                                    | สถาบันวิจัยและให้ดำปธึกษาแห่ง<br>มหาวิทยาลัยธรธมศาสตร์ |
|--------------------------------------------------------------------|--------------------------------------------------------|
| คู่มือการใช้งาน(User Manual)ระบบข้อมูลสารสนเทศองค์กรปกครองท้องถิ่น | วันที่ปรับปรุง : 15/03/2549                            |
| ของ กรมส่งเสริมการปกครองท้องถิ่น                                   | เวอร์ชั้น : 1.0                                        |

## 2.6.8ข้อมูลด้านการป้องกันและบรรเทาสาชารณภัย>>เครื่องดับเพลิงชนิดหาบหาม

- จำนวนเครื่องดับเพลิงชนิดหาบหาม
- รายละเอียดของเครื่องดับเพลิงชนิดหาบหามซึ่งสามารถเพิ่มข้อมูลหรือลบข้อมูล ประกอบด้วย
  - ซื้อเมื่อปี
  - ราคา
  - แหล่งที่มาของงบประมาณ

ซึ่งข้อมูลดังกล่าวสามารถดูได้จากรูปที่ 34 รูปแสดงหน้าจอจัดการข้อมูลด้านการป้องกันและบรรเทาสาธารณภัย (ส่วนที่ 7)

| :: ข้อมูล      | ลด้านการป้                       | องกันและบรร                | เทาสาธารณะภัย | $\mathbb{A}$ |          | 6         |                                               |  |
|----------------|----------------------------------|----------------------------|---------------|--------------|----------|-----------|-----------------------------------------------|--|
| 🛟 เครื่<br>จำน | องตับเพลิง<br>เวนเครื่องตั<br>ลบ | ชนิดหาบหาม<br>บเพลิงชนิดหา | บหาม          |              | 2 ชิ้น 🔘 | ) เพียงพอ | <ul> <li>ไม่เพียงพอ</li> <li>เพิ่ม</li> </ul> |  |
|                | ລນ                               | เครื่องที่                 | ซื้อเมื่อป    |              | ราคา     |           | แหล่งที่มาของงบประมาณ                         |  |
|                |                                  | 1                          | 2534          |              | 50,000   |           | กระทรวง                                       |  |
|                |                                  | 2                          | 2534          |              | 50,000   |           | กระทรวง                                       |  |
| Ľ              |                                  |                            |               |              | ย้อนกลับ | ยกเลิก    | บันทึก บันทึกและถัดไป                         |  |

รูปที่ 34 รูปแสดงหน้าจอจัดการข้อมูลด้านการป้องกันและบรรเทาสาธารณภัย (ส่วนที่ 7)

ปุ่มคำสั่งที่เกี่ยวข้องในหน้าจำนวนเครื่องคับเพลิงชนิคหาบหาม

้ปุ่ม **ย้อนกลับ** เมื่อคลิกปุ่มนี้ข้อมูลจะแสดงผลหน้าเรือยนต์ดับเพลิง

ปุ่ม <sup>ยกเลิก</sup> เมื่อคลิกปุ่มนี้เป็นการยกเลิกการกรอกข้อมูลหรือยกเลิกการบันทึกข้อมูลหรือการกรอกข้อมูลและ จะแสดงผลหน้าหลักสำหรับการบันทึกข้อมูล

- ้ ปุ่ม <sup>บันทึก</sup> เป็นปุ่มสำหรับบันทึกลงฐานข้อมูลซึ่งเมื่อกดปุ่มนี้แล้วข้อมูลจะแสดงผลหน้านี้
- ้ปุ่ม <sup>บันทึกและถัดไป</sup> เป็นปุ่มสำหรับบันทึกลงฐานข้อมูลและจะแสดงผลหน้าข้อมูลค้านสิ่งแวคล้อม

|                                                                    | สถาบันวิจัยและให้ดำปรึกษาแห่ง<br>มหาวิทยาลัยธรรมศาสตร์ |
|--------------------------------------------------------------------|--------------------------------------------------------|
| คู่มือการใช้งาน(User Manual)ระบบข้อมูลสารสนเทศองค์กรปกครองท้องถิ่น | วันที่ปรับปรุง : 15/03/2549                            |
| ของ กรมส่งเสริมการปกครองท้องถิ่น                                   | เวอร์ชั่น : 1.0                                        |

## 2.7 ข้อมูลด้านสิ่งแวดล้อม

้ข้อมูลค้านสิ่งแวคล้อมประกอบค้วยข้อมูลที่เกี่ยวกับ สิ่งแวคล้อมทั่วๆ ไป คือ แหล่งทรัพยากรธรรมชาติใน ้พื้นที่ เช่น แร่ทอง เงิน คีบุก เป็นต้น ปริมาณน้ำฝน ขยะ และสิ่งปฏิกูลเหล่านี้ซึ่งข้อมูลเหล่านี้ล้วนแล้วแต่มีผลกระทบ ต่อสิ่งแวคล้อมทำให้สิ่งแวคล้อมเสื่อมโทรมและเป็นที่กำเนิดของพาหะนำโรคอีกค้วย

## การบันทึกข้อมูล

## 2.7.1ข้อมูลด้านสิ่งแวดล้อม>> ปริมาณน้ำฝน

ปริมาณน้ำฝนเฉลี่ยต่อปี(ลบ.ม.)

## 2.7.2ข้อมูลด้านสิ่งแวดล้อม>> ปริมาณน้ำฝน

- ปริมาณน้ำเสีย(ลบ.ม./วัน)
- จำนวนโรงบำบัดน้ำเสีย(แห่ง)
- จำนวนน้ำเสียที่บำบัดได้(ลบ.ม./วัน)

## 2.7.3ข้อมูลด้านสิ่งแวดล้อม>> ขยะ

- บริมาณขยะ(ตัน/วัน)
- วิธีการกำจัดขยะ ประกอบด้วย
  - -วิธีกองบนพื้น

-วิธีเผาในเตาขยะ

-วิธีกองบนพื้นแล้วเผา

- -วิธีนอกพื้นที่โดยเสียค่าใช้จ่าย -วิธีมักปุ๋ย
- -วิชีอื่นๆ

-วิธีฝังกลาเ

- พื้นที่สำหรับกำจัดขยะประกอบด้วย
  - ท้องถิ่นจัดซื้อเอง
  - ท้องถิ่นอื่นกำจัด
  - ใช้พื้นที่รวมของจังหวัด

ซึ่งข้อมูลดังกล่าวสามารถดูได้จากรูปที่ 35 รูปแสดงหน้าจอจัดการข้อมูลด้านสิ่งแวคล้อม (ส่วนที่ 1)

|                                                                    | สถาบันวิจัยและให้ดำปธึกษาแห่ง<br>มหาวิทยาลัยธรธมศาสตร์ |
|--------------------------------------------------------------------|--------------------------------------------------------|
| คู่มือการใช้งาน(User Manual)ระบบข้อมูลสารสนเทศองค์กรปกครองท้องถิ่น | วันที่ปรับปรุง : 15/03/2549                            |
| ของ กรมส่งเสริมการปกครองท้องถิ่น                                   | เวอร์ชั้น : 1.0                                        |

| .:: ข้อมูลด้านสิ่งแวคล้อม | - La        |          |                         |                  |
|---------------------------|-------------|----------|-------------------------|------------------|
| ปริมาณน้ำฝน               |             |          |                         |                  |
| ปริมาณน้ำฝนเฉลี่ยต่อปี    |             |          | 3,200,000 <sub>ລນ</sub> | .34.             |
| น้ำเสีย                   |             |          |                         |                  |
| ปริมาณน้ำเสีย             |             |          | 500,000 <sub>ລນ</sub>   | ม./วัน           |
| จำนวนโรงบำบัดน้ำเสีย      |             |          | 10 <sub>แห่</sub>       | 3                |
| จำนวนน้ำเสียที่บำบัดได้   |             |          | 400,000 ลบ              | ม./วัน           |
| ายะ                       |             |          |                         |                  |
| ปริมาณขยะ                 |             |          | 12.00 ตัน               | /วัน             |
| วิธีการกำจัดขยะ           |             |          |                         |                  |
| 🔲 กองบนพื้น               |             |          | 🗹 เผาในเดาขะ            | 92               |
| 📃 กองบนพื้นแล้วเผา        |             |          | 🔽 นอกพื้นที่โด          | ายเสียค่าใช้จ่าย |
| 📃 ฝังกลบ                  |             |          | 📃 หมักปุ๋ย              |                  |
| 📃 อื่นๆ ระบุ              |             |          |                         |                  |
| - พื้นที่สำหรับกำจัดขยะ   |             |          |                         |                  |
| 🔲 ท้องถิ่นจัดซื้อเอง      |             |          |                         |                  |
| พ.ศ.                      | 2540        |          | ราคา                    | 50,000 บาท       |
| ระยะห่างจากแหล่งชุมชน     | 5           | ์ กม.    |                         |                  |
| พื้นที่ทั้งหมด            | 2           | રે ક્રિં |                         |                  |
| ใช้พื้นที่ไปแล้ว          | 2           | 2 ไร่    |                         |                  |
| กงเหลือ                   |             | โร่      |                         |                  |
| 🔲 ท้องถิ่นอื่นกำจัด       |             |          |                         |                  |
| ด่าใช้จ่ายต่อตัน          | 45,000      | บาท      |                         |                  |
| 🗹 ใช้พื้นที่รวมของจังหวั  | <b>រ</b> ัด |          |                         |                  |
|                           |             |          |                         |                  |
|                           |             |          |                         |                  |

ี่ย้อนกลับ ยกเลิก บันทึก บันทึกและถัดไป

รูปที่ 35 รูปแสดงหน้าจอจัดการข้อมูลด้านสิ่งแวคล้อม (ส่วนที่ 1)

ปุ่มกำสั่งที่เกี่ยวข้องในหน้าหน้าจอจัดการข้อมูลด้านสิ่งแวดล้อม (ส่วนที่ 1)

้ปุ่ม <u>ย้อนกลับ</u> เมื่อกลิกปุ่มนี้ข้อมูลจะแสดงผลหน้าเครื่องดับเพลิงชนิดหาบหาม

ปุ่ม <sup>ยกเลิก</sup> เมื่อคลิกปุ่มนี้เป็นการยกเลิกการกรอกข้อมูลหรือยกเลิกการบันทึกข้อมูลหรือการกรอกข้อมูลและ จะแสดงผลหน้าหลักสำหรับการบันทึกข้อมูล

- ้ ปุ่ม <sup>บันทึก</sup> เป็นปุ่มสำหรับบันทึกลงฐานข้อมูลซึ่งเมื่อกดปุ่มนี้แล้วข้อมูลจะแสดงผลหน้านี้
- ้ปุ่ม <sup>บันทึกและถัดไป</sup> เป็นปุ่มสำหรับบันทึกลงฐานข้อมูลและจะแสดงผลหน้าข้อมูลด้านสิ่งแวดล้อม (ขยะ)

|                                                                    | สถาบันวิจัยและให้ดำปรึกษาแห่ง<br>มหาวิทยาลัยธรรมศาสตร์ |
|--------------------------------------------------------------------|--------------------------------------------------------|
| คู่มือการใช้งาน(User Manual)ระบบข้อมูลสารสนเทศองค์กรปกครองท้องถิ่น | วันที่ปรับปรุง : 15/03/2549                            |
| ของ กรมส่งเสริมการปกครองท้องถิ่น                                   | เวอร์ชั้น : 1.0                                        |

## 2.7.4ข้อมูลด้านสิ่งแวดล้อม>> ขยะ

รถยนต์เก็บขยะ

- จำนวนรถยนต์เก็บงยะและเพียงพอกับความต้องการหรือไม่
- รายละเอียดรถยนต์เก็บงยะ ประกอบด้วย
  - ขนาดความจุของรถยนต์เก็บขยะ
  - ซื้อเมื่อปี
  - ขยะที่ขนได้(ถบ.ม./วัน)
  - ขยะที่กำจัดได้(ถบ.ม./วัน)

ข้อมูลเหล่านี้สามารถที่จะเพิ่มและลบข้อมูลได้โดยดูจากตัวอย่างที่กล่าวมาข้างต้นและดูข้อมูลดังกล่าวได้ จากรูปที่ 36 รูปแสดงหน้าจอจัดการข้อมูลด้านสิ่งแวดล้อม (ส่วนที่ 2)

| :: ข้อมู | ลด้านสิ่งแว                                       | คล้อม                     | La de              |            |                            |                               |
|----------|---------------------------------------------------|---------------------------|--------------------|------------|----------------------------|-------------------------------|
| 🚺 ນຍະ    | :                                                 |                           |                    |            |                            |                               |
|          | <b>รถยนต์เก็</b> ร<br>จำนวนรถย <sup>.</sup><br>ลบ | <b>บขยะ</b><br>นท์เก็บบยะ |                    | 2 คัน 💿    | เพียงพอ 🔿 ไม่เพียงพอ       | เพิ่ม                         |
|          | ລນ                                                | คันที่                    | ขนาดความจุ (ลบ.ม.) | ซื้อเมื่อป | ขยะที่ขนได้<br>(ลบ.ม./วัน) | ขยะที่กำจัดได้<br>(ลบ.ม./วัน) |
|          |                                                   | 1                         | 10                 | 2543       | 6.00                       | 6.00                          |
|          |                                                   | 2                         | 10                 | 2548       | 6.00                       | 6.00                          |
|          |                                                   |                           |                    | ~ ~ ~ ) (  |                            |                               |

รูปที่ 36 รูปแสคงหน้าจอจัคการข้อมูลค้านสิ่งแวคล้อม (ส่วนที่ 2)

ปุ่มกำสั่งที่เกี่ยวข้องในหน้าหน้าจอจัคการข้อมูลค้านสิ่งแวคล้อม (ส่วนที่ 2)

้ ปุ่ม **ย้อนกลับ** เมื่อคลิกปุ่มนี้ข้อมูลจะแสดงผลหน้าจอจัดการข้อมูลด้านสิ่งแวคล้อม (ส่วนที่ 1)

ปุ่ม <sup>ยกเลิก</sup> เมื่อคลิกปุ่มนี้เป็นการยกเลิกการกรอกข้อมูลหรือยกเลิกการบันทึกข้อมูลหรือการกรอกข้อมูลและ จะแสดงผลหน้าหลักสำหรับการบันทึกข้อมูล

้ปุ่ม <u>ขันทึก</u> เป็นปุ่มสำหรับบันทึกลงฐานข้อมูลซึ่งเมื่อกดปุ่มนี้แล้วข้อมูลจะแสดงผลหน้านี้

ปุ่ม <sup>ขันทึกและถัดไป</sup> เป็นปุ่มสำหรับบันทึกลงฐานข้อมูลและจะแสดงผลหน้าข้อมูลด้านสิ่งแวดล้อม (แหล่ง ทรัพยากรธรรมชาติในพื้นที่)

|                                                                    | สถาบันวิจัยและให้ดำปธึกษาแห่ง<br>มหาวิทยาลัยธรรมศาสตร์ |
|--------------------------------------------------------------------|--------------------------------------------------------|
| คู่มือการใช้งาน(User Manual)ระบบข้อมูลสารสนเทศองค์กรปกครองท้องถิ่น | วันที่ปรับปรุง : 15/03/2549                            |
| ของ กรมส่งเสริมการปกครองท้องถิ่น                                   | เวอร์ชั้น : 1.0                                        |

## 2.7.5ข้อมูลด้านสิ่งแวดล้อม>> แหล่งทรัพยากรธรรมชาติในพื้นที่

- จำนวนแหล่งทรัพยากรธรรมชาติในพื้นที่ ประกอบด้วย
  - แร่ทอง
  - ∎ แร่เงิน
  - แร่ทองแดง
  - แร่ดีบุก
  - ∎ รังนก
  - ภูเขาหิน
  - อื่นๆ

## ซึ่งข้อมูลดังกล่าวสามารถดูได้จากรูปที่ 37 รูปแสดงหน้าจอจัดการข้อมูลด้านสิ่งแวคล้อม (ส่วนที่ 3)

| .:: ข้อมูลต้านสิ่งแวตล้อม    | E.   | 2    |          |        |         |            |          |
|------------------------------|------|------|----------|--------|---------|------------|----------|
| 🛟 แหล่งทรัพยากรธรรมชาติในพื้ | เที่ |      |          |        |         |            |          |
|                              | ทอง  | เงิน | ทองแตง   | ดีบุก  | รังนก   | ภูเขาหิน   | อื่นๆ    |
| จำนวน (แหล่ง/แห่ง)           | 1    | 2    | 1        | 5      | 20      | 0          | 0        |
|                              |      | ź    | ย้อนกลับ | ยกเลิก | ) บันที | ไก บันทึกเ | เละถัดไป |

- รูปที่ 37 รูปแสดงหน้าจอจัดการข้อมูลด้านสิ่งแวคล้อม (ส่วนที่ 3)
- ปุ่มกำสั่งที่เกี่ยวข้องในหน้าหน้าจอจัดการข้อมูลด้านสิ่งแวดล้อม (ส่วนที่ 3)
- ้ปุ่ม <u>ย้อนกลับ</u> เมื่อกลิกปุ่มนี้ข้อมูลจะแสดงผลหน้าจอจัดการข้อมูลด้านสิ่งแวดล้อม (ส่วนที่ 2)
- ปุ่ม <sup>ยกเลิก</sup> เมื่อคลิกปุ่มนี้เป็นการยกเลิกการกรอกข้อมูลหรือยกเลิกการบันทึกข้อมูลหรือการกรอกข้อมูลและ จะแสดงผลหน้าหลักสำหรับการบันทึกข้อมูล
- ้ปุ่ม <sup>บันทึก</sup> เป็นปุ่มสำหรับบันทึกลงฐานข้อมูลซึ่งเมื่อกคปุ่มนี้แล้วข้อมูลจะแสคงผลหน้านี้
- ้ปุ่ม <sup>บันทึกและถัดไป</sup> เป็นปุ่มสำหรับบันทึกลงฐานข้อมูลและจะแสดงผลหน้าข้อมูลด้านการเงินการคลัง

|                                                                    | สถาบันวิจัยและให้ดำปรึกษาแห่ง<br>มหาวิทยาลัยธรรมศาสตร์ |
|--------------------------------------------------------------------|--------------------------------------------------------|
| คู่มือการใช้งาน(User Manual)ระบบข้อมูลสารสนเทศองค์กรปกครองท้องถิ่น | วันที่ปรับปรุง : 15/03/2549                            |
| ของ กรมส่งเสริมการปกครองท้องถิ่น                                   | เวอร์ชั่น : 1.0                                        |

#### 2.8 ข้อมูลด้านการเงินการคลัง

ข้อมูลด้านการเงินการคลัง เป็นข้อมูลที่เกี่ยวกับ การคลังของหน่วยงาน รายรับรายจ่ายของหน่วยงาน การ จัดเก็บภาษีท้องถิ่น ธนาคารหมู่บ้าน กองทุนหมู่บ้าน เป็นต้น

#### การบันทึกข้อมูล

#### **2.8.1ข้อมูลด้านการเงินการคลัง** >> การคลัง

- ปีงบประมาณ
- จำนวนรายรับ(ไม่รวมเงินอุดหนุน)
- จำนวนรายจ่าย(ไม่รวมเงินอุดหนุน)

#### 2.8.2ข้อมูลด้านการเงินการคลัง >> การจัดเกี่บภาษีท้องถิ่น

- ประเภทของภาษีที่จัดเก็บ
- จำนวนเงินที่เก็บได้
- จำนวนเงินคงค้าง

#### 2.8.3ข้อมูลด้านการเงินการคลัง >> ธนาคารหมู่บ้าน

- ธนาคารข้าว
  - จำนวนธนาคารข้าว(แห่ง)
  - จำนวนข้าวรวม(ตัว)
  - จำนวนสมาชิก(คน)
- ธนาคาร โค/กระบือ
  - จำนวนธนาคารโค/กระบือ(แห่ง)
  - จำนวนโค/กระบือ(ตัว)
  - จำนวนสมาชิก(คน)

2.8.4ข้อมูลด้านการเงินการคลัง >> กองทุนหมู่บ้าน

- จำนวนกองทุน
- จำนวนสมาชิก
- ยอดเงินรวมของกองทุนหมู่บ้าน

ซึ่งข้อมูลดังกล่าวสามารถดูได้จากรูปที่ 38 รูปแสดงหน้าจอข้อมูลด้านการเงินการคลัง

|                                                                    | สถาบันวิจัยและให้ดำปธึกษาแห่ง<br>มหาวิทยาลัยธรรมศาสตร์ |
|--------------------------------------------------------------------|--------------------------------------------------------|
| คู่มือการใช้งาน(User Manual)ระบบข้อมูลสารสนเทศองค์กรปกครองท้องถิ่น | วันที่ปรับปรุง : 15/03/2549                            |
| ของ กรมส่งเสริมการปกครองท้องถิ่น                                   | เวอร์ชั้น : 1.0                                        |

| ปังบประมาณ                                                                                                    | 2547 | ~                                                                                                    |              |
|----------------------------------------------------------------------------------------------------|------|----------------------------------------------------------------------------------------------------|--------------|
| รายรับ (ไม่รวมเงินอดหมม)                                                                                                    | 31   | 593.051.36 900                                                                                                    |              |
| อายุร่วย (ไม่อาจแจ้มุรกระบบ)                                                                                                    | 21   | 503,037.00 9100                                                                                                    |              |
| รายราย (เมรรมเงินอุทุทหุน)                                                                                                    | ۵٫۰  | 505,055.05                                                                                                    |              |
| การจุดเสามสายของสน<br>ประเภท                                                                                                    |      | เอ็บได้ (บาท)                                                                                                    | ดงด้าง (มาท) |
| ภาษีบำรงท้องที่                                                                                                    |      | 127,398.00                                                                                                    | 45,154.20    |
| ภาษีโรงเรือนและที่ดิน                                                                                                    |      | 33,321.20                                                                                                    |              |
| ภาษีป้าย                                                                                                    |      | 1,840.00                                                                                                    |              |
| ภาษีภาคหลวงแร่                                                                                                    |      |                                                                                                    |              |
|                                                                                                    |      |                                                                                                    |              |
| อื่นๆ<br>ธนาคารหมู่บ้าน<br>๔ ธนาคารช้าว                                                                                                    |      |                                                                                                    |              |
| อื่นๆ<br>ธนาคารหมู่บ้าน<br>ธนาคารข้าว<br>จำนวนธนาคารข้าว                                                                                                    |      | แห่ง                                                                                                    |              |
| อื่นๆ<br>ธนาคารหมู่บ้าน<br><b>ธนาคารข้าว</b><br>จำนวนธนาคารข้าว<br>จำนวนข้าวรวม                                                                                                    |      | แห่ง<br>ถัง/ครัวเรือน                                                                                              |              |
| อื้นๆ<br>ธนาคารหมู่บ้าน<br>ธนาคารข้าว<br>จำนวนธนาคารข้าว<br>จำนวนข้าวรวม<br>จำนวนสมาชิก                                                                                                    |      | แห่ง<br>ถัง/ครัวเรือน<br>คน                                                                                        |              |
| <mark>อืนๆ</mark><br>ธนาคารหมู่บ้าน<br><b>ธนาคารข้าว</b><br>จำนวนธนาคารข้าว<br>จำนวนข้าวรวม<br>จำนวนสมาชิก<br><b>ธนาคารโค/กระบือ</b>                                                                                         |      | แห่ง<br>ถัง/ครัวเรือน<br>คน                                                                                        |              |
| อีนๆ<br>ธนาคารหมู่บ้าน<br>รมาคารข้าว<br>จำนวนธนาคารข้าว<br>จำนวนสมาชิก<br>รนาคารโค/กระบือ<br>จำนวนธนาคารโค/กระบือ                                                                                                    |      | แห่ง<br>ถัง/ครัวเรือน<br>คน<br>แห่ง                                                                                |              |
| <mark>อึนๆ</mark><br>ธนาคารหมู่บ้าน<br>จำนวนธนาคารข้าว<br>จำนวนบ้าวรวม<br>จำนวนสมาชิก<br><b>ธนาคารโค/กระบือ</b><br>จำนวนธนาคารโค/กระบือ<br>จำนวนโค/กระบือ                                                                    |      | <ul> <li>แห่ง</li> <li>ถัง/ครัวเรือน</li> <li>คน</li> <li>แห่ง</li> <li>ตัว</li> </ul>                             |              |
| <mark>อันๆ</mark><br>ธนาคารหมู่บ้าน<br>รนาคารข้าว<br>จำนวนชนาดารข้าว<br>จำนวนช้าวรวม<br>จำนวนชัมาชิก<br><b>ธนาคารโค/กระบือ</b><br>จำนวนโค/กระบือ<br>จำนวนโค/กระบือ<br>จำนวนโค/กระบือ                                         |      | <ul> <li>แห่ง</li> <li>ถัง/ครัวเรือน</li> <li>คน</li> <li>แห่ง</li> <li>ตัว</li> <li>คน</li> </ul>                 |              |
| <mark>อันๆ</mark><br>ธนาคารหมู่บ้าน<br>รนาคารช้าว<br>จำนวนธนาคารข้าว<br>จำนวนข้าวรวม<br>จำนวนสมาชิก<br><u>ธนาคารโค/กระบือ</u><br>จำนวนธนาคารโค/กระบือ<br>จำนวนโค/กระบือ<br>จำนวนสมาชิก<br>กองทุนหมู่บ้าน                     |      | <ul> <li>แห่ง</li> <li>ถัง/ครัวเรือน</li> <li>คน</li> <li>แห่ง</li> <li>ภัว</li> <li>คน</li> </ul>                 |              |
| <mark>อันๆ</mark><br>ธนาคารหมู่บ้าน<br>รนาคารข้าว<br>จำนวนธนาคารข้าว<br>จำนวนช้าวรวม<br>จำนวนสมาชิก<br>รนาคารโค/กระบือ<br>จำนวนโค/กระบือ<br>จำนวนโค/กระบือ<br>จำนวนโค/กระบือ<br>จำนวนสมาชิก<br>กองทุนหมู่บ้าน<br>จำนวนกองทุน |      | <ul> <li>แห่ง</li> <li>ถัง/ครัวเรือน</li> <li>คน</li> <li>แห่ง</li> <li>ภัว</li> <li>คน</li> <li>6 แห่ง</li> </ul> |              |

รูปที่ 38 รูปแสคงหน้าจอข้อมูลด้านการเงินการคลัง

ปุ่มคำสั่งที่เกี่ยวข้องในหน้าหน้าจอจัดการข้อมูลด้านการเงินการคลัง

้ปุ่ม <u>ย้อนกลับ</u> เมื่อคลิกปุ่มนี้ข้อมูลจะแสคงผลหน้าจอจัคการข้อมูลค้านสิ่งแวคล้อม (ส่วนที่ 3)

ปุ่ม <sup>ยกเลิก</sup> เมื่อคลิกปุ่มนี้เป็นการยกเลิกการกรอกข้อมูลหรือยกเลิกการบันทึกข้อมูลหรือการกรอกข้อมูลและ จะแสดงผลหน้าหลักสำหรับการบันทึกข้อมูล

- ้ ปุ่ม <sup>บันทึก</sup> เป็นปุ่มสำหรับบันทึกลงฐานข้อมูลซึ่งเมื่อกดปุ่มนี้แล้วข้อมูลจะแสดงผลหน้านี้
- ้ปุ่ม <sup>บันทึกและถัดไป</sup> เป็นปุ่มสำหรับบันทึกลงฐานข้อมูลและจะแสดงผลหน้าข้อมูลด้านอื่นๆ

|                                                                    | สถาบันวิจัยและให้ดำปรึกษาแห่ง<br>มหาวิทยาลัยธรรมศาสตร์ |
|--------------------------------------------------------------------|--------------------------------------------------------|
| คู่มือการใช้งาน(User Manual)ระบบข้อมูลสารสนเทศองก์กรปกครองท้องถิ่น | วันที่ปรับปรุง : 15/03/2549                            |
| ของ กรมส่งเสริมการปกครองท้องถิ่น                                   | เวอร์ชั้น : 1.0                                        |

## 2.9 ข้อมูลด้านอื่นๆ

ข้อมูลด้านอื่นๆเป็นข้อมูลที่เกี่ยวกับ ข้อมูลของโครงการพระราชดำริ การให้ข้อมูลข่าวสารหรือว่า อินเตอร์เน็ตตำบล การส่งเสริมอาชีพชุมชนหรือที่เรียกกันสั้นๆว่า OTOP และปัญหาหลักที่เกิดขึ้นในท้องถิ่น การบันทึกข้อมูล

2.9.1ข้อมูลด้านอื่นๆ >> ชื่อโครงการพิเศษ/พระราชดำริ

- รายละเอียดโครงการพิเศษ/พระราชดำริประกอบด้วย
  - ชื่อโครงการพิเศษ/โคงการพระราชดำริ
  - หน่วยงานที่รับผิดชอบ
  - งบประมาณ
  - ผลการคำเนินงาน

ข้อมูลเหล่านี้สามารถที่จะเพิ่มและลบข้อมูลได้โดยดูจากตัวอย่างที่กล่าวมาข้างต้นและดูข้อมูลได้จากรูปที่ 39 รูปแสดงหน้าจอข้อมูลค้านอื่นๆ (โครงการพระราชคำริ)

| :: ข้อ   | มูลต้า | านอื่นๆ                         | ]                 |          |                       |  |
|----------|--------|---------------------------------|-------------------|----------|-----------------------|--|
| ះ ៖<br>[ | อโคร   | งการพิเศษ/พระราชดำริ<br>ลบ      |                   |          | เพิ่ม                 |  |
|          | ລນ     | ชื่อโครงการพิเศษ<br>/พระราชคำริ | หน่วยงานรับผิดชอบ | งบประมาณ | ผลการคำเนินงาน        |  |
|          |        | โครงการปลูกหญ้าแฝก              | โยธา              |          | ปลูกหญ้าแฝก           |  |
|          |        | โครงการปลูกข้นราชพฤกษ์          | โยธา              |          | 1จุด                  |  |
| L        |        |                                 | ย้อนกลับ          | ยกเลิก   | บันทึก บันทึกและถัดไป |  |

รูปที่ 39 รูปแสดงหน้าจอจัดการข้อมูลด้านอื่นๆ (ส่วนที่ 1)

ปุ่มคำสั่งที่เกี่ยวข้องในหน้าโครงการพระราชคำริ

้ปุ่ม <u>ข้อนกลับ</u> เมื่อกลิกปุ่มนี้ข้อมูลจะแสดงผลหน้าจอข้อมูลด้านการเงินการกลัง

้ปุ่ม <sup>ยกเลิก</sup> เมื่อคลิกปุ่มนี้เป็นการยกเลิกการกรอกข้อมูลหรือยกเลิกการบันทึกข้อมูลหรือการกรอกข้อมูลและ จะแสดงผลหน้าหลักสำหรับการบันทึกข้อมูล

้ปุ่ม <u>ขันทึก</u>เป็นปุ่มสำหรับบันทึกลงฐานข้อมูลซึ่งเมื่อกดปุ่มนี้แล้วข้อมูลจะแสดงผลหน้านี้

้ปุ่ม <sup>บันทึกและถัดไป</sup> เป็นปุ่มสำหรับบันทึกลงฐานข้อมูลและจะแสดงผลหน้าข้อมูลด้านอื่นๆ(การให้ข้อมูลข่าวสาร)

|                                                                    | สถาบันวิจัยและให้ดำปธึกษาแห่ง<br>มหาวิทยาลัยธรรมศาสตร์ |
|--------------------------------------------------------------------|--------------------------------------------------------|
| คู่มือการใช้งาน(User Manual)ระบบข้อมูลสารสนเทศองค์กรปกครองท้องถิ่น | วันที่ปรับปรุง : 15/03/2549                            |
| ของ กรมส่งเสริมการปกครองท้องถิ่น                                   | เวอร์ชั้น : 1.0                                        |

**2.9.2ข้อมูลด้านอื่นๆ** >> การให้ข้อมูลข่าวสาร

- การให้ข้อมูลข่าวสารเฉลี่ย(ครั้ง/ปี)
- การจัดโครงการอินเตอร์เนีตตำบลสามารถเลือกข้อมูลได้มากกว่า 1
  - มีการจัดตั้งการให้บริการ
  - มีป้ายแนะนำการให้บริการ
  - จำนวนผู้มารับบริการเฉลี่ย(คน/ปี)

ซึ่งข้อมูลดังกล่าวสามารถดูได้จากรูปที่ 40 รูปแสดงหน้าจอจัดการข้อมูลด้านอื่นๆ (ส่วนที่ 2) การให้ข้อมูลข่าวสาร

| การให้ข้อมูลข่าวสาร พรบ.ข้อมูลข่าวสาร |             |  |
|---------------------------------------|-------------|--|
| การให้ข้อมูลข่าวสารเฉลี่ย             | 15 ครั้ง/ปี |  |
| การจัดโครงการอินเตอร์เน็ตดำบล         |             |  |
| 🗹 มีการจัดตั้งการให้บริการ            |             |  |
| 📃 มีป้ายและข้อแนะนำการให้บริการ       |             |  |
| 📃 จำนวนผ้มารับบริการเฉลี่ย            | 150 คน/ปี   |  |

รูปที่ 40 รูปแสคงหน้าจอจัดการข้อมูลด้านอื่นๆ (ส่วนที่ 2) การให้ข้อมูลข่าวสาร

ปุ่มคำสั่งที่เกี่ยวข้องในหน้าการให้ข้อมูลข่าวสาร

้ปุ่ม <u>ย้อนกลับ</u> เมื่อคลิกปุ่มนี้ข้อมูลจะแสดงผลหน้าจอโครงการพระราชดำริ

ปุ่ม <sup>ยกเลิก</sup> เมื่อคลิกปุ่มนี้เป็นการยกเลิกการกรอกข้อมูลหรือยกเลิกการบันทึกข้อมูลหรือการกรอกข้อมูลและ จะแสดงผลหน้าหลักสำหรับการบันทึกข้อมูล

้ ปุ่ม <sup>บันทึก</sup> เป็นปุ่มสำหรับบันทึกลงฐานข้อมูลซึ่งเมื่อกดปุ่มนี้แล้วข้อมูลจะแสดงผลหน้านี้

้ปุ่ม <sup>บันทึกและถัดไป</sup> เป็นปุ่มสำหรับบันทึกลงฐานข้อมูลและจะแสดงผลหน้าข้อมูลด้านอื่นๆ(การส่งเสริมอาชีพชุมชน)

|                                                                    | สถาบันวิจัยและให้ดำปรึกษาแห่ง<br>มหาวิทยาลัยธรรมศาสตร์ |
|--------------------------------------------------------------------|--------------------------------------------------------|
| คู่มือการใช้งาน(User Manual)ระบบข้อมูลสารสนเทศองค์กรปกครองท้องถิ่น | วันที่ปรับปรุง : 15/03/2549                            |
| ของ กรมส่งเสริมการปกครองท้องถิ่น                                   | เวอร์ชั่น : 1.0                                        |

## 2.9.3ข้อมูลด้านอื่นๆ >> การส่งเสริมอาชีพชุมชน

รายละเอียดของผลิตภัณฑ์ OTOP ประกอบด้วย

- ชื่อกลุ่ม
- ผลิตภัณฑ์
- จำนวนสมาชิก
  - มาจากท้องถิ่น
  - มาจากชุมชน
- สถานที่ตั้ง
- วัตถุดิบ
  - ในพื้นที่
  - นอกพื้นที่
- ศูนย์จำหน่ายสินค้า
- รายได้เฉลี่ย

ข้อมูลเหล่านี้สามารถที่จะเพิ่มและลบข้อมูลได้โดยดูจากตัวอย่างที่กล่าวมาข้างต้นและดูข้อมูลได้จากรูปที่ 41 รูปแสดงหน้าจอจัดการข้อมูลด้านอื่นๆ (ส่วนที่ 3) OTOP

| :: 1 | (อมูล(    | ด้านอื่นๆ             |                |                              |                          |                                                |                                                   |                        |                  |
|------|-----------|-----------------------|----------------|------------------------------|--------------------------|------------------------------------------------|---------------------------------------------------|------------------------|------------------|
| 0    | การส่<br> | งเสริมอาชีพชุมช<br>ลบ | μOTOP          |                              |                          |                                                |                                                   |                        | เพิ่ม            |
|      | ລນ        | ชื่อกลุ่ม             | ผลิตภัณฑ์      | จ้านวน:<br>มาจาก<br>ท้องถิ่น | สมาชิก<br>มาจาก<br>เอกชน | สถานที่ตั้ง                                    | วัตถุดิบ                                          | ศูนย์จำหน่าย<br>สินค้า | รายได้<br>เฉลี่ย |
|      |           | แม่บ้านเกษตร          | กล้วยอบน้ำผึ้ง | 5                            | 10                       | <ul> <li>เอกเทศ</li> <li>บ้านสมาชิก</li> </ul> | <ul> <li>ในพื้นที่</li> <li>นอกพื้นที่</li> </ul> | ร้านค้าทั่วไป          | 5,000            |
|      |           |                       |                |                              | ย้อนกลั                  | ข์บ ยกเลิก                                     | เ บันเ                                            | กึก บันทึกแ            | ละถัดไป          |

รูปที่ 41 รูปแสดงหน้าจอจัดการข้อมูลด้านอื่นๆ (ส่วนที่ 3) OTOP

|                                                                    | สถาบันวิจัยและให้ดำปธึกษาแห่ง<br>มหาวิทยาลัยธรรมศาสตร์ |
|--------------------------------------------------------------------|--------------------------------------------------------|
| คู่มือการใช้งาน(User Manual)ระบบข้อมูลสารสนเทศองค์กรปกครองท้องถิ่น | วันที่ปรับปรุง : 15/03/2549                            |
| ของ กรมส่งเสริมการปกครองท้องถิ่น                                   | เวอร์ชั้น : 1.0                                        |

ปุ่มกำสั่งที่เกี่ยวข้องในหน้าการส่งเสริมอาชีพชุมชน

้ปุ่ม <u>ย้อนกลับ</u> เมื่อคลิกปุ่มนี้ข้อมูลจะแสดงผลหน้าจอการให้ข้อมูลข่าวสาร

ปุ่ม <sup>ยกเลิก</sup> เมื่อคลิกปุ่มนี้เป็นการยกเลิกการกรอกข้อมูลหรือยกเลิกการบันทึกข้อมูลหรือการกรอกข้อมูลและ จะแสดงผลหน้าหลักสำหรับการบันทึกข้อมูล

้ปุ่ม <u>ขันทึก</u>เป็นปุ่มสำหรับบันทึกลงฐานข้อมูลซึ่งเมื่อกดปุ่มนี้แล้วข้อมูลจะแสดงผลหน้านี้

```
้ปุ่ม <sup>บันทึกและถัดไป</sup> เป็นปุ่มสำหรับบันทึกลงฐานข้อมูลและจะแสดงผลหน้าข้อมูลด้านอื่นๆ(ปัญหาหลักในท้องถิ่น)
```

2.9.4ข้อมูลด้านอื่นๆ >> ปัญหาหลักในท้องถิ่น สามารถแบ่งขนาดของปัญหาได้ โดยแบ่งขนาดปัญหาออกเป็น 4
 ประเภทด้วยกันคือ ปัญหามาก, ปัญหาปานกลาง, ปัญหาน้อย และไม่มีปัญหาอีกทั้งระบุประเภทของปัญหาออกเป็น
 13 ประเภทของปัญหาด้วยกันคือ

- 1. ปัญหายาเสพติด
- 2. ปัญหาที่ดินทำกิน
- 3. ปัญหาการว่างงาน
- 4. ปัญหาคนเร่ร่อน
- ปัญหาหนี้สินนอกระบบ
- ปัญหาผู้มีอิทธิพล
- 7. ปัญหาเด็กและเยาวชน
- 8. ปัญหาสิ่งแวคล้อม
- ปัญหาความปลอดภัยในชีวิตและทรัพย์สิน
- 10. ปัญหาผู้ประกอบการอาชีพผิดกฎหมาย
- 11. ปัญหาการหลอกลวง
- 12. ปัญหาจราจร
- 13. ปัญหาอื่นๆ

ข้อมูลในส่วนของปัญหาหลักในท้องถิ่นจะสามารถเลือกปัญหาแต่ละประเภทได้ 1 ปัญหาเท่านั้นและถ้ามี ปัญหาอื่นๆนอกจากนี้ก็สามารถเพิ่มปัญหาอื่นเข้าไปได้ว่าเป็นปัญหาอะไรขนาดของปัญหาเป็นอย่างไร ดูได้จากรูปที่ 42 รูปแสดงหน้าจอจัดการข้อมูลด้านอื่นๆ (ส่วนที่ 4) ปัญหาหลักในท้องถิ่น

|                                                                    | สถาบันวิจัยและให้ดำปธึกษาแห่ง<br>มหาวิทยาลัยธรธมศาสตร์ |
|--------------------------------------------------------------------|--------------------------------------------------------|
| คู่มือการใช้งาน(User Manual)ระบบข้อมูลสารสนเทศองค์กรปกครองท้องถิ่น | วันที่ปรับปรุง : 15/03/2549                            |
| ของ กรมส่งเสริมการปกครองท้องถิ่น                                   | เวอร์ชั้น : 1.0                                        |

#### 🛛 ข้อมูลด้านอื่นๆ

#### 🚼 ปัญหาหลักในท้องถิ่น

| 1         | ประเวณของป้อเหว                                  |     | ขนาดของปัญหา |      |            |  |
|-----------|--------------------------------------------------|-----|--------------|------|------------|--|
| el.161.70 | กระถามกรงกที่ม <sub>ี</sub> มเ                   | มาก | ปานกลาง      | น้อย | ไม่มีปัญหา |  |
| 1         | ปัญหายาเสพติด                                    | 0   | 0            | ۲    | 0          |  |
| 2         | ปัญหาที่ดินทำกิน/ที่อยู่อาศัย                    | 0   | ۲            | 0    | 0          |  |
| 3         | ปัญหาการว่างงาน                                  | 0   | ۲            | 0    | 0          |  |
| 4         | ปัญหาคนร่ร่อน                                    | 0   | 0            | 0    | ۲          |  |
| 5         | ปัญหาหนี้สินนอกระบบ                              | 0   | 0            | 0    | ۲          |  |
| 6         | ปัญหาผู้มีอิทธิพล                                | 0   | 0            | ۲    | 0          |  |
| 7         | ปัญหาเด็กและเยาวชน                               | 0   | 0            | ۲    | 0          |  |
| 8         | ปัญหาสิ่งแวดล้อม                                 | 0   | 0            | ۲    | 0          |  |
| 9         | <sup>1</sup> ปัญหาความปลอดภัยในชีวิตและทรัพย์สิน | 0   | 0            | ۲    | 0          |  |
| 10        | ปัญหาผู้ประกอบการอาชีพผิดกฎหมาย                  | 0   | 0            | ۲    | 0          |  |
| 11        | ปัญหาการหลอกลวง                                  | 0   | 0            | 0    | ۲          |  |
| 12        | ปัญหาการจราจร                                    | 0   | 0            | ۲    | 0          |  |
| 13        | ปัญหาอื่นๆ                                       | 0   | 0            | 0    | 0          |  |
|           | i i i i i i i i i i i i i i i i i i i            |     |              |      | -          |  |

ย้อนกลับ ยกเลิก บันทึก บันทึกและถัดไป

รูปที่ 42 รูปแสดงหน้าจอจัดการข้อมูลด้านอื่นๆ (ส่วนที่ 4)

ปุ่มกำสั่งที่เกี่ยวข้องในหน้าปัญหาหลักในท้องถิ่น

้ปุ่ม <u>ย้อนกลับ</u> เมื่อคลิกปุ่มนี้ข้อมูลจะแสดงผลหน้าการส่งเสริมอาชีพชุมชน

ปุ่ม <sup>ยกเลิก</sup> เมื่อคลิกปุ่มนี้เป็นการยกเลิกการกรอกข้อมูลหรือยกเลิกการบันทึกข้อมูลหรือการกรอกข้อมูลและ จะแสดงผลหน้าหลักสำหรับการบันทึกข้อมูล

้ปุ่ม **ขันทึก** เป็นปุ่มสำหรับบันทึกลงฐานข้อมูลซึ่งเมื่อกคปุ่มนี้แล้วข้อมูลจะแสคงผลหน้านี้

|                                                                    | สถาบันวิจัยและให้ดำปธึกษาแห่ง<br>มหาวิทยาลัยธรรมศาสตร์ |
|--------------------------------------------------------------------|--------------------------------------------------------|
| คู่มือการใช้งาน(User Manual)ระบบข้อมูลสารสนเทศองก์กรปกครองท้องถิ่น | วันที่ปรับปรุง : 15/03/2549                            |
| ของ กรมส่งเสริมการปกครองท้องถิ่น                                   | เวอร์ชั่น : 1.0                                        |

## การแก้ไขข้อมูลระบบ

การแก้ไขข้อมูลระบบการนำเข้าข้อมูล สามารถแก้ไขข้อมูลได้บริเวณตำแหน่งที่ระบุเอาไว้ตามจังหวัดซึ่งใน แต่ละจังหวัดมีหน่วยงานหรือองค์กรอยู่ซึ่งสามารถคลิกเข้าไปได้จนเจอหน่วยงานที่ต้องการคังรูปแสดงการแก้ไข ข้อมูลโดยระบุเป็นจังหวัด

| cel)      | ระบบฐานขอมูลองคกร              | รูปที่ครองกองกัน        |         |
|-----------|--------------------------------|-------------------------|---------|
| Place St. |                                |                         | back of |
| Home      | Change Password Lo             | og Out                  |         |
|           | ยินดีด้อนรับ คุณ 0001 0001 วัน | เศกร์ที่ 10 มีนาคม 2549 |         |
|           |                                |                         |         |
|           | 💠 กรอกข้อมูลใหม่               | 📄 💠 จัดการผู้ใช้        | E B     |
|           | :: เปิต/ปิด การแก้ไขข้อมูล     | (B)                     |         |
|           |                                |                         |         |
|           | LINE THE STATE                 | (1) การโลยเหลื          | 1       |
|           | 11 continué                    | П. Паракра              | -       |
|           |                                |                         |         |
|           | 1 ปอนแกน                       | จนทบุร                  |         |
|           |                                |                         | =       |
|           | 🗌 😳 ฉะเชิงเทรา                 | Daňs                    |         |

รูปที่ 43 รูปแสดงการแก้ไขข้อมูลโดยระบุเป็นจังหวัด

|                                                                    | สถาบันวิจัยและให้ดำปธึกษาแห่ง<br>มหาวิทยาลัยธรธมศาสตร์ |
|--------------------------------------------------------------------|--------------------------------------------------------|
| คู่มือการใช้งาน(User Manual)ระบบข้อมูลสารสนเทศองค์กรปกครองท้องถิ่น | วันที่ปรับปรุง : 15/03/2549                            |
| ของ กรมส่งเสริมการปกครองท้องถิ่น                                   | เวอร์ชั่น : 1.0                                        |

| :: ฐภาพทั่วโป      |                           | :: โครงส                         | :: โครงสร้างพื้นฐานและสาธารญปโภค |                    |            |                 |  |
|--------------------|---------------------------|----------------------------------|----------------------------------|--------------------|------------|-----------------|--|
| 🛛 เศรษฐกิจ         | 3                         | 🛛 ลังคม                          |                                  |                    |            | <b>、</b>        |  |
| ∷ สาธารณสุข        | :: การป้อง                | :: การป้องกันและบรรเทาสาธารณะภัย |                                  |                    |            |                 |  |
| :: สิ่งแวคล้อม     | 之 🗄 การเงิน               | :: การเงินการคลัง                |                                  |                    |            |                 |  |
| :: อื่นๆ           |                           |                                  |                                  |                    | B          |                 |  |
|                    |                           |                                  |                                  |                    |            |                 |  |
| :: ข้อมูลสภาพทั่วไ |                           | 1                                |                                  |                    |            |                 |  |
|                    |                           |                                  |                                  |                    |            |                 |  |
| 🚺 ข้อมูลขององค์ก   | เรที่ท่านสังกัด           |                                  |                                  |                    |            | -               |  |
| รหัสองค์กร "       | คักร*  6810303            |                                  | ชื่อองค์กร* เกาะกลาง             |                    |            |                 |  |
| ประเภทองค์กร       | * อบต 🔽                   | บน                               | าตองค์กร                         | เล็ก               | •          |                 |  |
| ที่ตั้งหน่วย-      | ทาน                       |                                  |                                  |                    |            |                 |  |
| เลขท               |                           |                                  | หมู                              |                    |            |                 |  |
| ถนน                | านน                       |                                  | จังหวัด *                        |                    |            |                 |  |
| อำเภอ *            | าเภอ * อ.เกาะลันทา        |                                  | ทำบล *                           |                    | ฑ.เกาะกลาง |                 |  |
| รหัสไปรษณีย์       | 81120                     |                                  |                                  |                    |            |                 |  |
| ■ข้อมูลเจ้าห       | น้าที่                    |                                  |                                  |                    |            |                 |  |
| นายก ช             |                           |                                  |                                  |                    |            |                 |  |
| ชื่อ               |                           |                                  | สกุล                             |                    |            |                 |  |
| เพศ                | Оชาย Оหญิ                 | 4                                | วาระในการคำเ                     | รงด้ำแหน่งถึงวันที | i 🔽        |                 |  |
| ปลัด ช             |                           |                                  |                                  |                    |            |                 |  |
| ชื่อ               | นายสมนึก                  |                                  | สกุล                             |                    | พรหมนาค    |                 |  |
| เพศ                | ⊙ชาย ⊂หญิ                 | 0                                |                                  |                    |            |                 |  |
| ผู้คอบแบบสอะ       | ปลาม                      |                                  |                                  |                    |            |                 |  |
| ชื่อ               | นายพรหมพร                 |                                  | สกุล                             |                    | สุขวิทย์   |                 |  |
| โทรศัพท์           | ้.<br>โทรศัพท์ I075622530 |                                  | e-mail                           |                    |            |                 |  |
| ชื่อเว็บไซต์ขอ     | ชื่อเว็บไซท์ขององค์กร     |                                  |                                  |                    | -          |                 |  |
|                    | 1                         |                                  |                                  |                    |            |                 |  |
| สภาพทั่วไป         |                           |                                  |                                  |                    |            |                 |  |
| <br>ลักษณะที่ตั้   | a                         |                                  |                                  |                    |            |                 |  |
| อาณาเขต เขต        | การปกครอง มีพื้นที่       |                                  |                                  | 100.0              | 1 คร.กม.   |                 |  |
| เขตการปกคร         | 94                        |                                  |                                  |                    |            |                 |  |
| อาณาเขตทาง         | ทิศเหนือ ทิตท่อกับ        |                                  | ต.เกาะกลา                        | าง หะเล            |            |                 |  |
|                    |                           |                                  | อันดามัน                         |                    |            |                 |  |
| อาณาเขตทาง         |                           | หะเลอันดาบัน                     |                                  |                    |            |                 |  |
|                    |                           |                                  | PIOTINELLOI                      | 14314              |            |                 |  |
|                    |                           |                                  |                                  |                    |            |                 |  |
| อาณาเขตทาง         |                           | ทะเลอันดามัน                     |                                  |                    |            |                 |  |
|                    |                           |                                  |                                  |                    |            |                 |  |
| อาณาเขตทาง         | ทิศตะวันตก ติดต่อกับ      |                                  | ทะเลอันดา                        | ามัน               |            |                 |  |
|                    |                           |                                  |                                  |                    |            |                 |  |
|                    |                           |                                  | 1                                | แกล็ก              | มันตัว     | มันติ๊อและอัตไป |  |
|                    |                           |                                  |                                  | 20116001           | าหาก       | บนากและถดเบ     |  |

รูปที่ 44 รูปแสดงการแก้ไขข้อมูลโดยสามารถเลือกหัวข้อการแก้ไข

|                                                                    | สถาบันวิจัยและให้ดำปธึกษาแห่ง<br>มหาวิทยาลัยธรธมศาสตร์ |
|--------------------------------------------------------------------|--------------------------------------------------------|
| คู่มือการใช้งาน(User Manual)ระบบข้อมูลสารสนเทศองค์กรปกครองท้องถิ่น | วันที่ปรับปรุง : 15/03/2549                            |
| ของ กรมส่งเสริมการปกครองท้องถิ่น                                   | เวอร์ชั้น : 1.0                                        |

จากรูปการแก้ไขข้อมูล โดยสามารถที่จะเลือกข้อมูลการแก้ไขได้ว่าจะแก้ไขข้อมูลอะไรก่อนหลังก็ได้ดังรูป ที่แสดงการแก้ไขข้อมูล โดยจะไม่เหมือนกับตอนนำเข้าข้อมูลใหม่กรั้งแรกที่ต้องนำเข้าข้อมูลทีละข้อมูลตามลำดับ ขั้นตอนในแบบสอบถาม